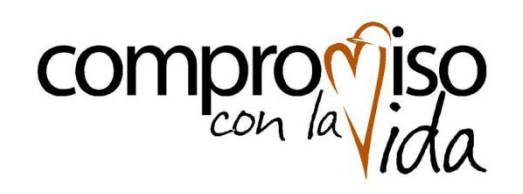

Gerencia de Abastecimiento

Proyecto@cerca

Nuevo Portal de Compras

# Manual de Proveedores

Uso Portal de Compras de Codelco -Licitación de un Servicio

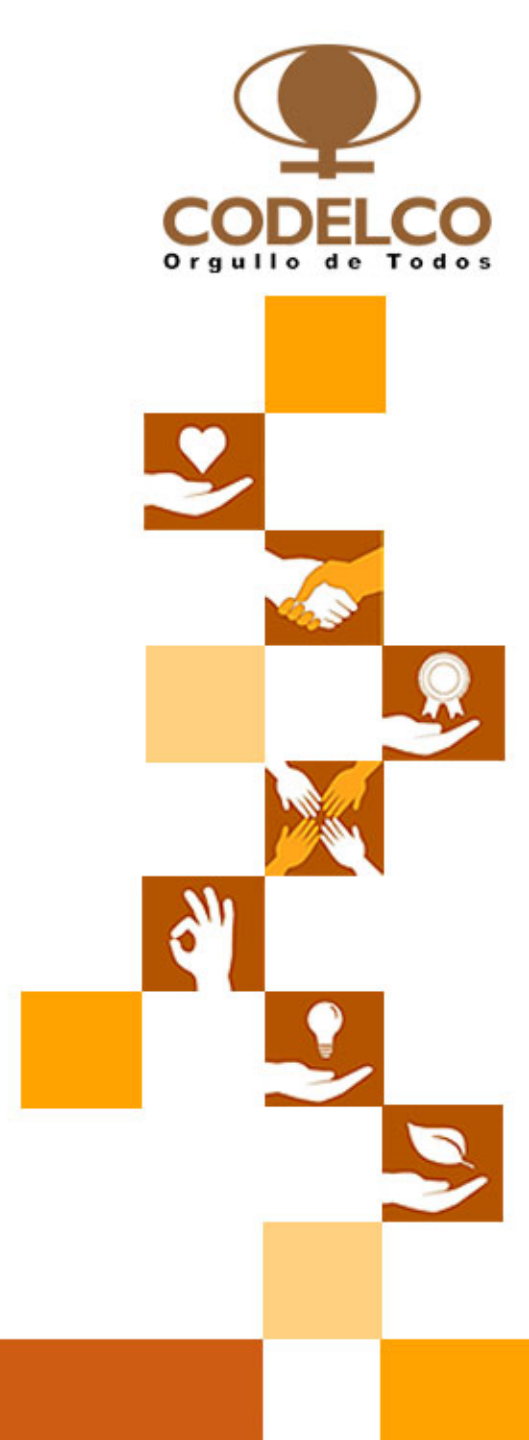

# Licitación de un Servicio

#### Caso:

- Entrega simultánea de Oferta Técnica y Económica
- Apertura diferida Oferta Técnica y Económica

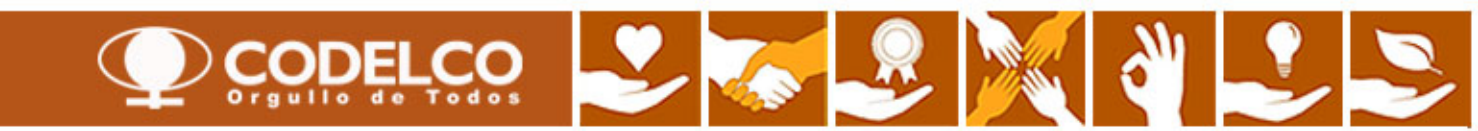

#### **Email Invitación**

#### Email 1: Invitación a participar del proceso de licitación N° 0001/11 4000000086 parte Técnica

Sr. Ricardo Gutierrez, Le informamos de la siguiente licitación: Licitación Nº 0001/11 Of. Técnica 400000086

Se adjuntan las bases técnicas, administrativas especiales y todos los documentos técnicos solictados en las bases de la licitación. Revisar calendario con reunión informativa y visita a terreno obligatoria. Plazo de presentación para licitación: Plazo para presentación de la oferta: 09.08.2011 15:00:00 Horario de apertura: 10.08.2011 15:00:00

Recibirá toda la información detallada en nuestra página Web: <:///inj/portal? NavigationTarget=OBN://BOSystemAlias=SAP\_SRM/BOTechnicalName=qte/Operation=displayrfx&NavMode=3&SAPSRM\_BOID=4E41D70800DE49AAE10000000A3D041C&SAPSRM\_MODE= DISPLAY>

Estaremos encantados de recibir su oferta

Atentamente,

Su empresa de compr

#### Email 2: Invitación a participar del proceso de licitación N° 0001/11 4000000087 parte Económica

Sr. Ricardo Gutierrez, Le informamos de la siguiente licitación: Licictación N° 001/11 Of. Económica 4000000087 Esta es la parte económoca de la licictación N° 001/11.LA parte técnica está bajo la propuesta N° 4000000086. Plazo de presentación para licitación: Plazo para presentación de la oferta: 09.08.2011 15:00:00 Horario de apertura: 10.08.2011 13:00:00

Recibirá toda la información detallada en nuestra página Web: <:///irj/portal? NavigationTarget=OBN://BOSystemAlias=SAP\_SRM/BOTechnicalName=qte/Operation=displayrfx&NavMode=3&SAPSRM\_BOID=4E415361472F559EE10000000A3D041C&SAPSRM\_MODE= DISPLAY>

Estaremos encantados de recibir su oferta

Atentamente,

Su empresa de compras

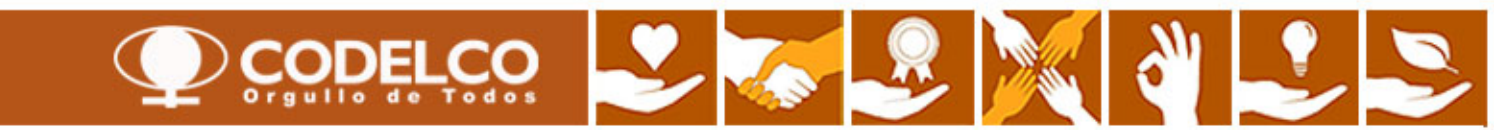

## **Revisar Propuesta Publicada**

| Licitaciones y subasti<br>Resumen   Mapa de : | Paso 1: Ir a bandeja<br>"Publicado"                                        |                                 |                        |                |             |                  |                                |                    |                |
|-----------------------------------------------|----------------------------------------------------------------------------|---------------------------------|------------------------|----------------|-------------|------------------|--------------------------------|--------------------|----------------|
| Licitaciones y subasta                        | 5                                                                          |                                 |                        |                |             |                  |                                | Historial Atrás    | Hacia adelante |
| Consultas activas                             | $\checkmark$                                                               |                                 |                        |                |             |                  |                                |                    |                |
| Licitaciones Web<br>Subastas Web              | Tod. (60) Publicado (50) Finaliz. (<br>Tod. (0) Publicado (0) Finaliz. (0) | 0) Cerrados (2)<br>Cerrados (0) |                        | Pin            | char "Act   | ualizar"         |                                |                    |                |
| La propues<br>comienza c<br>y otra econ       | ta se identifica por el N° d<br>con 4… y está compuesta<br>ómica           | e evento que<br>por una parte   | e técnica              |                |             |                  |                                |                    | Mo             |
| Vista [Vista estáno                           | iar]  Crear notificación Visualiz                                          | ar evento 🛛 Visualizar r        | notificación Visualiza | ición de impre | sión Actual | izar Export 4    |                                |                    |                |
| R Número de event                             | o Descripción de eventos                                                   | Tipo evento                     | Status de evento       | Fe.fin         | Hora Límite | Número de oferta | Status oferta                  | Versión del evento | Versión de of  |
| 400000087                                     | Licictación Nº 0001/11 Of. Económica                                       | Lic Manual Servicios            | Publicado              | 09.08.2011     | 15:00:00    |                  | No se ha creado ninguna oferta | 2                  |                |
| 400000086                                     | Licitación Nº 0001/11 Of. Técnica                                          | Lic Manual Servicios            | Publicado              | 09.08.2011     | 15:00:00    |                  | No se ha creado ninguna oferta | 1                  |                |
| 400000085                                     | SERVICIO OPEN DATE - LIC. ECO.                                             | Lic Manual Servicios            | Publicado              | 09.08.2011     | 11:20:00    | 5000000141       | Emitidos                       | 9                  | 1              |
| 400000081                                     | HALMUNA_SRM 20.07.2011 17:48:06                                            | Lic Manual Servicios            | Publicado              | 17.08.2011     | 12:00:00    |                  | No se ha creado ninguna oferta | 2                  |                |
| Paso 2. P                                     | inchar licitación parte                                                    | Lic. Automatica Mat             | Publicado              | 15.08.2011     | 08:12:27    |                  | No se ha creado ninguna oferta |                    |                |
| tácnica n                                     | ara ver detalle                                                            | Lic. Automatica Mat             | Publicado              | 10.08.2011     | 20:32:53    |                  | No se ha creado ninguna oferta |                    |                |
| techica, pa                                   |                                                                            | Lic. Automatica Mat             | Publicado              | 10.08.2011     | 20:12:52    |                  | No se ha creado ninguna oferta |                    |                |
| 100000568                                     | RFC_ECC 02.08.2011 17:03                                                   | Lic. Automatica Mat             | Publicado              | 10.08.2011     | 19:52:52    |                  | No se ha creado ninguna oferta |                    |                |
| 100000567                                     | RFC_ECC 02.08.2011 17:03                                                   | Lic. Automatica Mat             | Publicado              | 10.08.2011     | 19:32:52    |                  | No se ha creado ninguna oferta |                    |                |
| 100000566                                     | RFC_ECC 02.08.2011 17:03                                                   | Lic. Automatica Mat             | Publicado              | 10.08.2011     | 19:12:51    |                  | No se ha creado ninguna oferta |                    |                |
|                                               |                                                                            |                                 |                        |                |             |                  |                                |                    | Última act     |

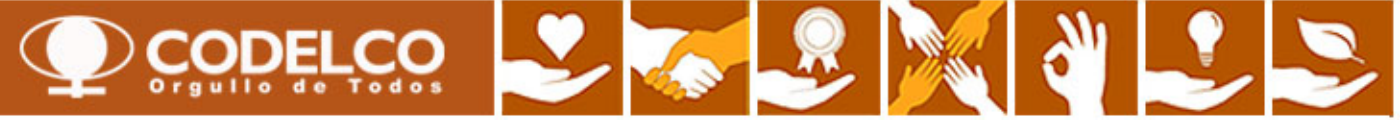

#### **Revisar Propuesta Técnica**

#### Visualizar licitación: 400000086 <u>Ayuda</u> Número de la licitación 400000086 Nombre de la licitación Licitación Nº 0001/11 Of. Técnica Status de licitación Publicado Fecha de inicio de la licitación Plazo pres.oferta 09.08.2011 15:00:00 UTC-4 3 Responsable para la licitación Sr. Wilfredo WROBLES\_SRM Número de versión de la licitación 1 Tipo de versión de la licitación Versión activa Paso 3: Revisar pestañas Previsualización Actualizar Participar No participar Con reservas Crear oferta Preguntas y respuestas (0) Exportar Cerrar Información sobre la licitación Posiciones Notas y anexos Parámetro de la licitación | Preguntas | Notas y anexos UTC-4 Huso horario: 00:00:00 Fecha de inicio: Plazo para entregar la propuesta de 09.08.2011 15:00:00 Plazo para presentación de la oferta: \* Licitación Fecha de apertura: 10.08.2011 15:00:00 Fin del plazo vinculante: USD Moneda:

| Visualizar licitación: 400000086                                                                                                    | <u>Ayuda</u> |
|----------------------------------------------------------------------------------------------------|--------------|
| Paso 3: Revisar pestañas                                                                                                    | 4            |
| Tiempo restante Número de la licitación 0 Días 03:01:43 Responsable para la licitación Sr. Wilfredo WROBLES_SRM Número de versión de la licitación 1 Tipo de versión de la licitación Versión activa |              |
| Cerrar Previsualzación Actualizar Participar No participar Con reservas Crear oferta Preguntas y respuestas (0) Exportar                                                                             |              |
| Información sobre la licitación Posiciones Notas y anexos                                                                                                    |              |
| Parámetro de la licitación   Preguntas   Notas y anexos                                                                                                    |              |
| Pregunta Responder Comentario                                                                                                    |              |
| Tiene experiencia mayor a 5 años en obras similares?: *                                                                                                    |              |
| Revisar si existen preguntas (opcional de cada                                                                                                    |              |
| proceso)                                                                                                    |              |
|                                                                                                    |              |

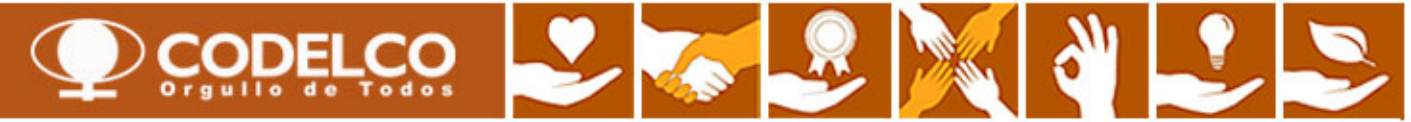

# **Revisar Propuesta Técnica**

| Visualizar l                                                                                                    | licitación: 4000000086                                                                                                    |                                                                                                    |                                                                |                                         |                |                                                             |                                                                                                    |                                                                                                    | <u>Αγυ</u>                                                                                                    | <u>ida</u> |
|----------------------------------------------------------------------------------------------------|----------------------------------------------------------------------------------------------------|----------------------------------------------------------------------------------------------------|----------------------------------------------------------------|-----------------------------------------|----------------|-------------------------------------------------------------|----------------------------------------------------------------------------------------------------|----------------------------------------------------------------------------------------------------|----------------------------------------------------------------------------------------------------|------------|
| Paso 3: Revis<br>pestañas                                                                                                    | SAL<br>mbre de la licitación Licitación<br>s 03:01:43 Responsable pa                                                                                                    | Nº 0001/11 Of. Técnica Status de licitación Publicado<br>ra la licitación Sr. Wilfredo WROBLES_SRM Ilúmero de                                                                                                    | Fecha (<br>versión d                                           | le inicio de la li<br>e la licitación 1 | citación<br>Ti | po de v                                                     | Plazo pres.ofe<br>versión de la lic                                                                                     | rta 09.08.2011 15:0<br>:itación Versiónaci                                                                                          | D:00 UTC-4<br>iiva                                                                                                    |            |
| Cerrar Previsuali                                                                                                    | zación Actualizar Participar No participar o                                                                                                    | Con reservas Crear oferta Preguntas y respuestas ( 0 )                                                                                                    | Exportar                                                       |                                         |                |                                                             |                                                                                                    |                                                                                                    |                                                                                                    |            |
| Información sobre la licitación Posiciones Notas y anexos                                                                                                    |                                                                                                    |                                                                                                    |                                                                |                                         |                |                                                             |                                                                                                    |                                                                                                    |                                                                                                    |            |
| Parámetro de la licitación                                                                                                    | Preguntas   Notas y anexos                                                                                                    |                                                                                                    |                                                                |                                         |                |                                                             |                                                                                                    |                                                                                                    |                                                                                                    |            |
| ▼ Notas                                                                                                    |                                                                                                    |                                                                                                    |                                                                |                                         |                |                                                             |                                                                                                    |                                                                                                    |                                                                                                    |            |
| Reinicializar                                                                                                    | D                                                                                                    | Revisar textos incluidos                                                                                                    | en la                                                          |                                         |                |                                                             |                                                                                                    | Filtra                                                                                                    | r Parametrizacion                                                                                                    | nes        |
| Categoria                                                                                                    | Des                                                                                                    | propuesta                                                                                                    |                                                                |                                         |                |                                                             |                                                                                                    |                                                                                                    |                                                                                                    |            |
|                                                                                                    | 96 (                                                                                                    |                                                                                                    |                                                                |                                         |                |                                                             |                                                                                                    |                                                                                                    |                                                                                                    |            |
| - •                                                                                                    |                                                                                                    |                                                                                                    |                                                                |                                         |                |                                                             |                                                                                                    |                                                                                                    |                                                                                                    |            |
| ✓ Anexos                                                                                                    |                                                                                                    |                                                                                                    |                                                                |                                         |                |                                                             |                                                                                                    |                                                                                                    |                                                                                                    |            |
| Añadir anexo Trata                                                                                                    | ar descripción Creación de versiones 🖬 Borrar Crear                                                                                                    | perfil                                                                                                    |                                                                |                                         |                |                                                             |                                                                                                    | Filtra                                                                                                    | r Parametrizacion                                                                                                    | nes        |
| Cotogoría                                                                                                    |                                                                                                    |                                                                                                    |                                                                | Deenenaahla                             | Editar         | Tipo                                                        | Tamaño (KB)                                                                                                    | Modificado por                                                                                                    |                                                                                                    |            |
| Calegona                                                                                                    | Descripción                                                                                                    | Fichero                                                                                                    | Versión                                                        | Responsable                             |                |                                                             |                                                                                                    | mounicado por                                                                                                    | Modificados el                                                                                                    |            |
| Anexo estándar                                                                                                    | Descripción<br>T-1A Organización-Empresa                                                                                                    | Fichero<br>T-1A Organización-Empresa.doc                                                                                                    | Versión<br>1                                                   | Responsable                             |                | doc                                                         | 51                                                                                                    | WROBLES_SRM                                                                                                    | Modificados el<br>09.08.2011                                                                                                    |            |
| Anexo estándar<br>Anexo estándar                                                                                                    | Descripción<br><u>T-1A Organización-Empresa</u><br><u>T-1B Organización-Trabajos</u>                                                                                                    | Fichero<br>T-1A Organización-Empresa.doc<br>T-1B Organización-Trabajos.doc                                                                                                    | Versión<br>1<br>1                                              | Responsable                             |                | doc<br>doc                                                  | 51<br>51                                                                                                    | WROBLES_SRM<br>WROBLES_SRM                                                                                                    | Modificados el<br>09.08.2011<br>09.08.2011                                                                                                    |            |
| Anexo estándar<br>Anexo estándar<br>Anexo estándar                                                                                                    | Descripción T-1A Organización-Empresa T-1B Organización-Trabajos T-1C Descripción de Cargos                                                                                                    | Fichero<br>T-1A Organización-Empresa.doc<br>T-1B Organización-Trabajos.doc<br>T-1C Descripción de Cargos.doc                                                                                                    | Versión<br>1<br>1<br>1                                         | Responsable                             |                | doc<br>doc<br>doc                                           | 51<br>51<br>49                                                                                                    | WROBLES_SRM<br>WROBLES_SRM<br>WROBLES_SRM                                                                                           | Modificados el<br>09.08.2011<br>09.08.2011<br>09.08.2011                                                                                                    |            |
| Anexo estándar<br>Anexo estándar<br>Anexo estándar<br>Anexo estándar                                                                                                    | Descripción           T-1A Organización-Empresa           T-1B Organización-Trabajos           T-1C Descripción de Cargos           T-2A Nómina y Antecedentes del Personal Ofrecido                                                                                                    | Fichero T-1A Organización-Empresa.doc T-1B Organización-Trabajos.doc T-1C Descripción de Cargos.doc T-2A Nómina y Antecedentes del Personal Ofrecido.doc                                                                                                    | Versión<br>1<br>1<br>1<br>1<br>1<br>1                          | Responsable                             |                | doc<br>doc<br>doc<br>doc                                    | 51<br>51<br>49<br>58                                                                                                    | WROBLES_SRM<br>WROBLES_SRM<br>WROBLES_SRM<br>WROBLES_SRM                                                                            | Modificados el<br>09.08.2011<br>09.08.2011<br>09.08.2011<br>09.08.2011                                                                                                    |            |
| Anexo estándar<br>Anexo estándar<br>Anexo estándar<br>Anexo estándar<br>Anexo estándar                                                                                                    | Descripción         T-1A Organización-Empresa         T-1B Organización-Trabajos         T-1C Descripción de Cargos         T-2A Nómina y Antecedentes del Personal Ofrecido         T-2B Curriculum Vitae                                                                                                    | Fichero T-1A Organización-Empresa.doc T-1B Organización-Trabajos.doc T-1C Descripción de Cargos.doc T-2A Nómina y Antecedentes del Personal Ofrecido.doc T-2B Curriculum Vitae.doc                                                                                                    | Versión<br>1<br>1<br>1<br>1<br>1<br>1<br>1<br>1                | Responsable                             |                | doc<br>doc<br>doc<br>doc<br>doc                             | 51<br>51<br>49<br>58<br>49                                                                                              | WROBLES_SRM<br>WROBLES_SRM<br>WROBLES_SRM<br>WROBLES_SRM<br>WROBLES_SRM                                                             | Modificados el<br>09.08.2011<br>09.08.2011<br>09.08.2011<br>09.08.2011<br>09.08.2011                                                                                                    |            |
| Anexo estándar<br>Anexo estándar<br>Anexo estándar<br>Anexo estándar<br>Anexo estándar<br>Anexo estándar                                                                                                    | Descripción           T-1A Organización-Empresa           T-1B Organización-Trabajos           T-1C Descripción de Cargos           T-2A Nómina y Antecedentes del Personal Ofrecido           T-2B Curriculum Vítae           T-3 Plan de Aseguramiento de la Calidad                                                                                                    | Fichero         T-1A. Organización-Empresa.doc         T-1B. Organización-Trabajos.doc         T-1C Descripción de Cargos.doc         T-2A. Nómina y Antecedentes del Personal Ofrecido.doc         T-2B Curriculum Vitae.doc         T-3 Plan de Aseguramiento de la Calidad.doc                                                                                                    | Versión<br>1<br>1<br>1<br>1<br>1<br>1<br>1<br>1<br>1<br>1<br>1 | responsable                             |                | doc<br>doc<br>doc<br>doc<br>doc<br>doc                      | 51<br>51<br>49<br>58<br>49<br>55                                                                                        | WROBLES_SRM<br>WROBLES_SRM<br>WROBLES_SRM<br>WROBLES_SRM<br>WROBLES_SRM                                                             | Modificados el<br>09.08.2011<br>09.08.2011<br>09.08.2011<br>09.08.2011<br>09.08.2011                                                                                                    |            |
| Anexo estándar           Anexo estándar           Anexo estándar           Anexo estándar           Anexo estándar           Anexo estándar           Anexo estándar           Anexo estándar           Anexo estándar           Anexo estándar           Anexo estándar           Anexo estándar           Anexo estándar           Anexo estándar           Anexo estándar        | Descripción         T-1A Organización-Empresa         I-1B Organización-Trabajos         T-1C Descripción de Cargos         T-2A Nómina y Antecedentes del Personal Ofrecido         T-2B Curriculum Vitae         T-3 Plan de Aseguramiento de la Calidad         T-4 Plan de Prevención Medio Ambiental                                                                                                    | Fichero         T-1A Organización-Empresa.doc         T-1B Organización-Trabajos.doc         T-1C Descripción de Cargos.doc         T-2A Nómina y Antecedentes del Personal Ofrecido.doc         T-2B Curriculum Vitae.doc         T-3 Plan de Aseguramiento de la Calidad.doc         T-4 Plan de Prevención Medio Ambiental.doc                                                                                                    | Versión 1 1 1 1 1 1 1 1 1 1 1 1 1 1 1 1 1 1 1                  |                                         |                | doc<br>doc<br>doc<br>doc<br>doc<br>doc<br>doc               | 51<br>51<br>49<br>58<br>49<br>55<br>55<br>53                                                                            | WROBLES_SRM<br>WROBLES_SRM<br>WROBLES_SRM<br>WROBLES_SRM<br>WROBLES_SRM<br>WROBLES_SRM                                              | Modificados el           09.08.2011           09.08.2011           09.08.2011           09.08.2011           09.08.2011           09.08.2011           09.08.2011           09.08.2011                                                                                                    |            |
| Anexo estándar<br>Anexo estándar<br>Anexo estándar<br>Anexo estándar<br>Anexo estándar<br>Anexo estándar<br>Anexo estándar<br>Anexo estándar<br>Anexo estándar                                                                                                    | Descripción         T-1A Organización-Empresa         T-1B Organización-Trabajos         T-1C Descripción de Cargos         T-2A Nómina v Antecedentes del Personal Ofrecido         T-2B Curriculum Vitae         T-3 Plan de Aseguramiento de la Calidad         T-4 Plan de Prevención Medio Ambiental         T-5 Antecedentes Sistema de Prevención de Riesgos                                                                                                 | Fichero         T-1A Organización-Empresa.doc         T-1B Organización-Trabajos.doc         T-1C Descripción de Cargos.doc         T-2A Nómina y Antecedentes del Personal Ofrecido.doc         T-2B Curriculum Vitae.doc         T-3 Plan de Aseguramiento de la Calidad.doc         T-4 Plan de Prevención Medio Ambiental.doc         T-5 Antecedentes Sistema de Prevención de Riesgos.doc                                                                                                    | Versión 1 1 1 1 1 1 1 1 1 1 1 1 1 1 1 1 1 1 1                  |                                         |                | doc<br>doc<br>doc<br>doc<br>doc<br>doc<br>doc<br>doc        | 51<br>51<br>49<br>58<br>49<br>55<br>55<br>53<br>55                                                                      | WROBLES_SRM<br>WROBLES_SRM<br>WROBLES_SRM<br>WROBLES_SRM<br>WROBLES_SRM<br>WROBLES_SRM<br>WROBLES_SRM                               | Modificados el           09.08.2011           09.08.2011           09.08.2011           09.08.2011           09.08.2011           09.08.2011           09.08.2011           09.08.2011           09.08.2011           09.08.2011                                                                                     |            |
| Anexo estándar       Anexo estándar       Anexo estándar | Descripción         T-1A Organización-Empresa         T-1B Organización-Trabajos         T-1C Descripción de Cargos         T-2A Nómina y Antecedentes del Personal Ofrecido         T-2B Curriculum Vitae         T-3 Plan de Aseguramiento de la Calidad         T-4 Plan de Prevención Medio Ambiental         T-5 Antecedentes Sistema de Prevención de Riesgos         T-6 Gestión del Recurso Humano                                                          | Fichero         T-1A Organización-Empresa.doc         T-1B Organización-Trabajos.doc         T-1C Descripción de Cargos.doc         T-2A Nómina y Antecedentes del Personal Ofrecido.doc         T-2B Curriculum Vitae.doc         T-3 Plan de Aseguramiento de la Calidad.doc         T-4 Plan de Prevención Medio Ambiental.doc         T-5 Antecedentes Sistema de Prevención de Riesgos.doc         T-6 Gestión del Recurso Humano.doc                                                              | Versión 1 1 1 1 1 1 1 1 1 1 1 1 1 1 1 1 1 1 1                  |                                         |                | doc<br>doc<br>doc<br>doc<br>doc<br>doc<br>doc<br>doc<br>doc | 51<br>51<br>49<br>58<br>49<br>55<br>55<br>53<br>55<br>55                                                                | WROBLES_SRM<br>WROBLES_SRM<br>WROBLES_SRM<br>WROBLES_SRM<br>WROBLES_SRM<br>WROBLES_SRM<br>WROBLES_SRM<br>WROBLES_SRM                | Modificados el           09.08.2011           09.08.2011           09.08.2011           09.08.2011           09.08.2011           09.08.2011           09.08.2011           09.08.2011           09.08.2011           09.08.2011           09.08.2011           09.08.2011           09.08.2011                      |            |
| Anexo estándar<br>Anexo estándar<br>Anexo estándar<br>Anexo estándar<br>Anexo estándar<br>Anexo estándar<br>Anexo estándar<br>Anexo estándar<br>Anexo estándar<br>Anexo estándar<br>Anexo estándar                                                                                                    | Descripción         T-1A Organización-Empresa         T-1B Organización-Trabajos         T-1C Descripción de Cargos         T-2A Nómina y Antecedentes del Personal Ofrecido         T-2B Curriculum Vitae         T-3 Plan de Aseguramiento de la Calidad         T-4 Plan de Prevención Medio Ambiental         T-5 Antecedentes Sistema de Prevención de Riesgos         T-6 Gestión del Recurso Humano         T-7 Facultades del Representante del Contratista | Fichero         T-1A Organización-Empresa.doc         T-1B Organización-Trabajos.doc         T-1C Descripción de Cargos.doc         T-2A Nómina y Antecedentes del Personal Ofrecido.doc         T-2B Curriculum Vitae.doc         T-3 Plan de Aseguramiento de la Calidad.doc         T-4 Plan de Prevención Medio Ambiental.doc         T-5 Antecedentes Sistema de Prevención de Riesgos.doc         T-6 Gestión del Recurso Humano.doc         T-7 Facultades del Representante del Contratista.doc | Versión 1 1 1 1 1 1 1 1 1 1 1 1 1 1 1 1 1 1 1                  |                                         |                | doc<br>doc<br>doc<br>doc<br>doc<br>doc<br>doc<br>doc<br>doc | 51       51       49       58       49       55       53       55       55       55       55       55       55       55 | WROBLES_SRM<br>WROBLES_SRM<br>WROBLES_SRM<br>WROBLES_SRM<br>WROBLES_SRM<br>WROBLES_SRM<br>WROBLES_SRM<br>WROBLES_SRM<br>WROBLES_SRM | Modificados el           09.08.2011           09.08.2011           09.08.2011           09.08.2011           09.08.2011           09.08.2011           09.08.2011           09.08.2011           09.08.2011           09.08.2011           09.08.2011           09.08.2011           09.08.2011           09.08.2011 |            |

Descargar y revisar las bases, planos, anexos y documentos a completar

### **Revisar Propuesta Técnica**

#### Visualizar licitación: 400000086

<u>Ayuda</u>

 Número de la licitación
 4000000086
 Nombre de la licitación
 Licitación Nº 0001/11 Of. Técnica
 Status de licitación
 Publicado
 Fecha de inicio de la licitación
 Plazo pres.oferta
 09.08.2011 15:00:00 UTC-4

 Tiempo restante
 Número de la licitación 0 Días 03:01:43
 Responsable para la licitación
 Sr. Wilfredo WROBLES\_SRM
 Número de versión de la licitación 1
 Tipo de versión de la licitación
 Versión activa

|   | Cerrar Previsualización Actualizar Participar No participar Con reservas Crear oferta Preguntas y respuestas ( 0 ) Exportar |          |                |                          |          |                       |                    |        |        |        |                  |          |        |                            |   |
|---|----------------------------------------------------------------------------------------------------|----------|----------------|--------------------------|----------|-----------------------|--------------------|--------|--------|--------|------------------|----------|--------|----------------------------|---|
|   | Información sobre la licitación Posiciones Kotas Paso 3: Revisar pestañas                                                   |          |                |                          |          |                       |                    |        |        |        |                  |          |        |                            |   |
| • | ▼ Resumen de posiciones                                                                                                    |          |                |                          |          |                       |                    |        |        |        |                  |          |        |                            |   |
|   | Detalles       Añadir subposición a                                                                                         |          |                |                          |          |                       |                    |        |        |        |                  |          |        |                            |   |
| F | Número de línea                                                                                                    | Cl.pos.  | ID de producto | Descripción              | Paqt.    | Categoría de producto | Estado de revisión | Ctd.   | Unidad | Moneda | Fecha de entrega | Notas    | Anexos | Número de posición interno |   |
|   | • 👼 0001 🗊                                                                                                    | Material |                | Monto total del servicio |          | 004.15.02             |                    | 1      | GL     |        | 11.08.2011       | <u>0</u> | Q      | 1                          |   |
|   |                                                                                                    |          |                |                          |          |                       |                    |        |        |        |                  |          |        |                            |   |
|   |                                                                                                    |          |                |                          | <u> </u> |                       |                    |        |        |        |                  |          |        |                            |   |
|   |                                                                                                    |          |                |                          |          |                       | Dato referenc      | cial s | olam   | ente   | ]                |          |        |                            |   |
|   |                                                                                                    |          |                |                          |          |                       |                    |        |        |        | ]                |          |        |                            |   |
|   |                                                                                                    |          |                |                          |          |                       |                    |        |        |        |                  |          |        |                            |   |
|   |                                                                                                    |          |                |                          |          |                       |                    |        |        |        |                  |          |        |                            |   |
|   |                                                                                                    |          |                |                          |          |                       |                    |        |        |        |                  |          |        |                            |   |
|   |                                                                                                    |          |                |                          |          |                       |                    |        |        |        |                  |          |        |                            | - |

Una vez bajada y revisada la documentación, ud. podrá "Crear una oferta" con la información y documentación que se le solicita en esta etapa. Si desea revisar la parte económica de la propuesta antes de crear la oferta, pinche el botón "Cerrar".

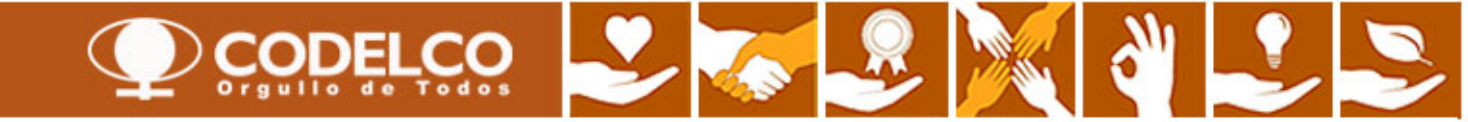

#### **Revisar Propuesta**

| Licita | iciones y subastas 🛛 Sug     | oplier Self-Service                  |                        |                     |                  |             |                  |                                |                    |                |
|--------|------------------------------|--------------------------------------|------------------------|---------------------|------------------|-------------|------------------|--------------------------------|--------------------|----------------|
| Res    | umen   Mapa de servicios     |                                      |                        |                     |                  |             |                  |                                |                    |                |
| Licita | iciones y subastas           |                                      |                        |                     |                  |             |                  |                                | Historial _ Atrás  | Hacia adelante |
| -      |                              |                                      |                        |                     |                  |             |                  |                                |                    |                |
| Co     | nsultas activas              |                                      |                        |                     |                  |             |                  |                                |                    |                |
| U      | citaciones Web               | Tod. (60) Publicado (50) Finaliz. (1 | 0) Cerrados (2)        |                     |                  |             |                  |                                |                    |                |
| S      | ubastas Web                  | Tod.(0) Publicado(0) Finaliz.(0)     | Cerrados (0)           |                     |                  |             |                  |                                |                    |                |
| S      | n asignación categoria       | xine (12)                            |                        |                     |                  |             |                  |                                |                    |                |
| Lie    | itaciones Web - Publicad     | lo                                   |                        |                     |                  |             |                  |                                |                    |                |
|        | Ma actualización sónida est  | testes                               |                        |                     |                  |             |                  |                                |                    |                |
| -      | Vis actualización rapida cri | serios j                             |                        |                     |                  |             |                  |                                |                    | Mo             |
|        | Vista [Vista estándar]       | Crear notificación Visualiz          | ar evento Visualizar i | notificación Visual | ización de impre | sión Actual | izar Export 🖌    |                                |                    |                |
| E      | 3. Número de evento          | Descripción de eventos               | Tipo evento            | Status de evento    | Fe.fin           | Hora Limite | Número de oferta | Status oferta                  | Versión del evento | Versión de of  |
|        | 400000087                    | Licictación Nº 0001/11 Of. Económica | Lic Manual Servicios   | Publicado           | 09.08.2011       | 15:00:00    |                  | No se ha creado ninguna oferta | 2                  |                |
|        | 400000086                    | Licitación Nº 0001/11 Of. Técnica    | Lic Manual Servicios   | Publicado           | 09.08.2011       | 15:00:00    |                  | No se ha creado ninguna oferta | 1                  |                |
|        | 400000085                    | SERVICIO OPEN DATE - LIC. ECO.       | Lic Manual Servicios   | Publicado           | 09.08.2011       | 11:20:00    | 5000000141       | Emitidos                       | 9                  | 1              |
|        | 400000081                    | HALMSRA_SRM 20.07.2011 17:48:06      | Lic Manual Servicios   | Publicado           | 17.08.2011       | 12:00:00    |                  | No se ha creado ninguna oferta | 2                  |                |
|        | Paso 4. Pir                  | ochar licitación narte               | tomatica Mat           | Publicado           | 15.08.2011       | 08:12:27    |                  | No se ha creado ninguna oferta |                    |                |
|        |                              |                                      | tomatica Mat           | Publicado           | 10.08.2011       | 20:32:53    |                  | No se ha creado ninguna oferta |                    |                |
|        | economica                    | , para ver detalle                   | tomatica Mat           | Publicado           | 10.08.2011       | 20:12:52    |                  | No se ha creado ninguna oferta |                    |                |
|        | 100000568                    | RFC_ECC 02.08.2011 17:03             | Lic. Automatica Mat    | Publicado           | 10.08.2011       | 19:52:52    |                  | No se ha creado ninguna oferta |                    |                |
|        | 1000000567                   | RFC_ECC 02.08.2011 17:03             | Lic. Automatica Mat    | Publicado           | 10.08.2011       | 19:32:52    |                  | No se ha creado ninguna oferta |                    |                |
|        | 100000566                    | RFC_ECC 02.08.2011 17:03             | Lic. Automatica Mat    | Publicado           | 10.08.2011       | 19:12:51    |                  | No se ha creado ninguna oferta |                    |                |
|        |                              |                                      |                        |                     |                  |             |                  |                                |                    | (Bine ed       |

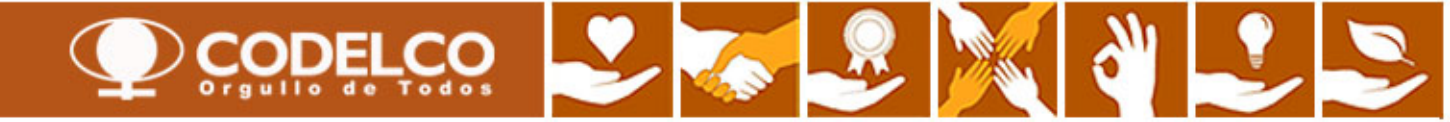

### **Revisar Propuesta Económica**

| Visualizar licitación: 400000087                                                                                                    |
|----------------------------------------------------------------------------------------------------|
| Número de la licitación 4000000087 Nombre de la licitación Licictación Nº 0001/11 Of. Económica Status de licitación Publicado Fecha de inicio de la licitación<br>Plazo prestoferta 09.08.2011 15:00:00 UTC-4 Tiempo restante Número de la licitación 0 Días 02:56:01 Responsable para la licitación Sr. Wilfredo WROBLES_SRM Número de versión de la licitación 2<br>Paso 5: Revisar pestañas                                                                                                    |
| Cerrar Previsualización Actualizar Participar No participar Con reservas Crear oferta Preguntas y respuestas (0) Exportar                                                                                                    |
| Información sobre la licitación Posiciones Notas y anexos                                                                                                    |
| Parámetro de la licitación Preguntas Notas y anexos                                                                                                    |
| Huso horario: UTC-4<br>Fecha de inicio: 00:00:00<br>Plazo para presentación de la oferta: * 009.08.2011 15:00:00<br>Fecha de apertura: * 10.08.2011 13:00:00                                                                                                    |
| Fin del plazo vinculante:     Image: Constraint of the second second secon |

#### Visualizar licitación: 400000087 Ayuda Número de la licitación 400000087 Nombre de la licitación Licictación Nº 0001/11 Of. Económica Status de licitación Publicado Fecha de inicio de la licitación Diazo press oferta 00.09.2044 45:00:00 LITC 4 Tiempo restante Número de la licitación 0 Días 02:56:01 Responsable para la licitación Sr. Wilfredo WROBLES\_SRM Número de versión de la licitación 2 Paso 5: Revisar pestañas Previsualización Actualizar Participar No participar Con reservas Crear oferta Preguntas y respuestas (0) Exportar Cerrar Información sobre la licitación Posiciones Notas y anexos Parámetro de la licitación Preguntas Notas y anexos Revisar si existe alguna pregunta asociada $\geq$ Pregunta Responder

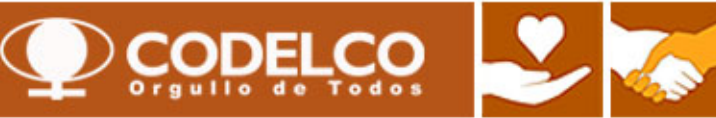

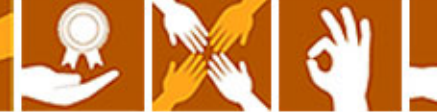

#### **Revisar Propuesta Económica**

#### Visualizar licitación: 400000087

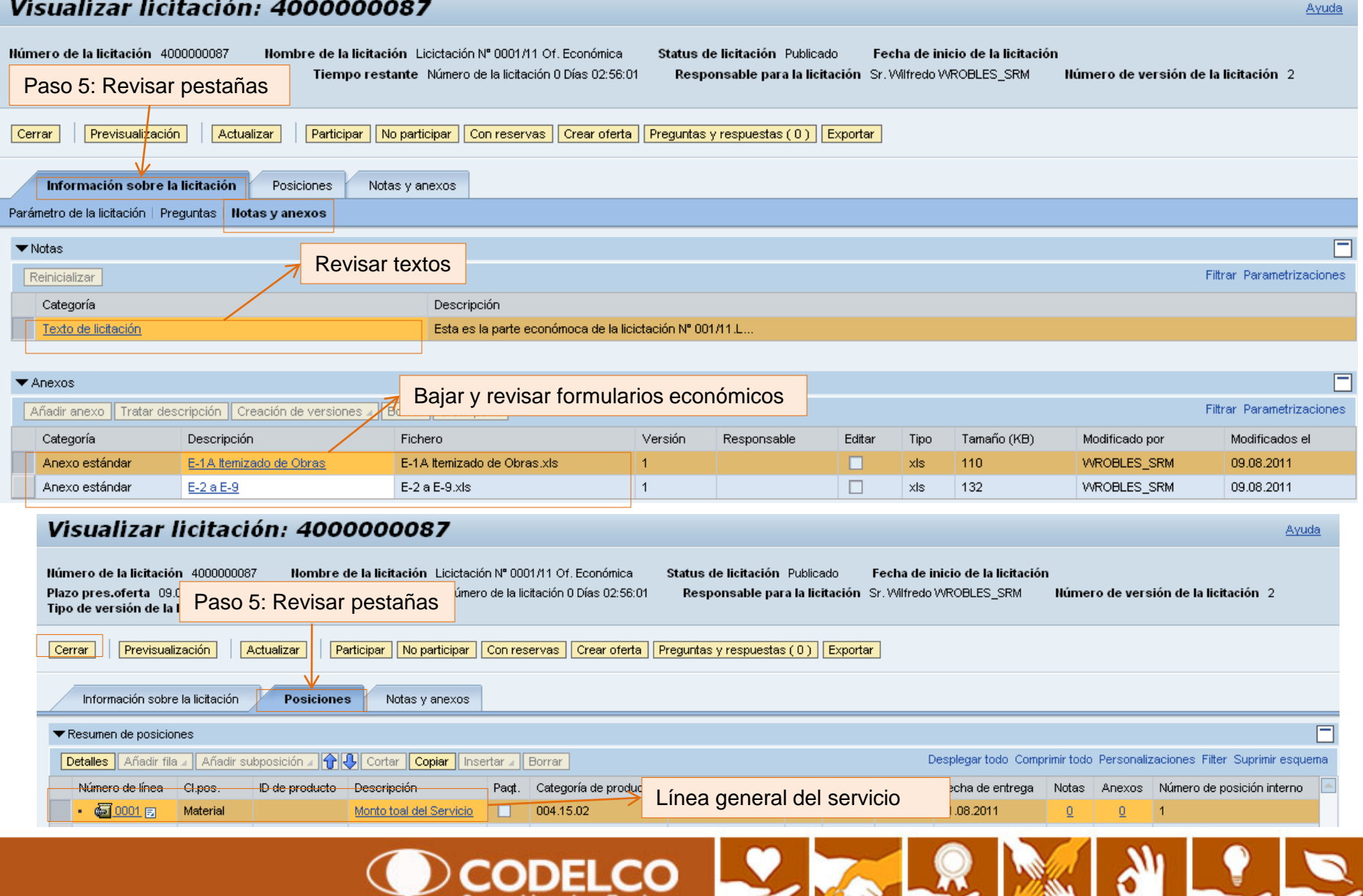

| nen   Mapa de se                                                   | rvicios                                                                                                    |                                                                                                    |                                                                                                    |                                                                      |                                  |                                                                        |                                                                          |                                                   |                                         |
|--------------------------------------------------------------------|----------------------------------------------------------------------------------------------------|----------------------------------------------------------------------------------------------------|----------------------------------------------------------------------------------------------------|----------------------------------------------------------------------|----------------------------------|------------------------------------------------------------------------|--------------------------------------------------------------------------|---------------------------------------------------|-----------------------------------------|
| iones y subastas                                                   | 3                                                                                                    |                                                                                                    |                                                                                                    |                                                                      |                                  |                                                                        |                                                                          | Historial Atras                                   | Hacia adelante                          |
| isultas activas                                                    |                                                                                                    |                                                                                                    |                                                                                                    |                                                                      |                                  |                                                                        |                                                                          |                                                   |                                         |
| itaciones Web                                                      | Tod. (60) Publicado (47) Einaliz (                                                                                                    | 0) Cerrados (2)                                                                                                    |                                                                                                    |                                                                      |                                  |                                                                        |                                                                          |                                                   |                                         |
| bastas Web                                                         | Tod. (0) Publicado (0) Finaliz. (0)                                                                                                    | Cerrados (0)                                                                                                    |                                                                                                    |                                                                      |                                  |                                                                        |                                                                          |                                                   |                                         |
| asignación categ                                                   | joría <u>xime (12)</u>                                                                                                    |                                                                                                    |                                                                                                    |                                                                      |                                  |                                                                        |                                                                          |                                                   |                                         |
| taciones Web - Pr                                                  | ublicado                                                                                                    |                                                                                                    |                                                                                                    |                                                                      |                                  |                                                                        |                                                                          |                                                   |                                         |
| lla astuslización vá                                               | alda addaulaa                                                                                                    |                                                                                                    |                                                                                                    |                                                                      |                                  |                                                                        |                                                                          |                                                   |                                         |
| /is.actualización rap                                              | pida criterios                                                                                                    |                                                                                                    |                                                                                                    |                                                                      |                                  |                                                                        |                                                                          |                                                   | Mo                                      |
| ista [Vista estánda                                                | ar] Crear notificación Visualiz                                                                                                    | ar evento Visualizar i                                                                                                    | notificación Visual                                                                                                    | ización de impre                                                     | sión Actuali                     | zar Export 4                                                           |                                                                          |                                                   |                                         |
| Número de evento                                                   | Descripción de eventos                                                                                                    | Tipo evento                                                                                                    | Status de evento                                                                                                    | Fe.fin                                                               | Hora Límite                      | Número de oferta                                                       | Status oferta                                                            | Versión del evento                                | Versión de of                           |
| 400000087                                                          | Licictación Nº 0001/11 Of. Económica                                                                                                    | Lic.Manual Servicios                                                                                                    | Publicado                                                                                                    | 09.08.2011                                                           | 15:00:00                         | 500000143                                                              | Emitidos                                                                 | 2                                                 | 1                                       |
| 400000086                                                          | Licitación Nº 0001/11 Of. Técnica                                                                                                    | Lic.Manual Servicios                                                                                                    | Publicado                                                                                                    | 09.08.2011                                                           | 15:00:00                         | <u>5000000142</u>                                                      | Emitidos                                                                 | 1                                                 | 1                                       |
| 400000085                                                          | SERVICIO OPEN DATE - LIC. ECO.                                                                                                    | Lic.Manual Servicios                                                                                                    | Publicado                                                                                                    | 09.08.2011                                                           | 11:20:00                         | <u>5000000141</u>                                                      | Emitidos                                                                 | 9                                                 | 1                                       |
| Pinchar I                                                          | licitación parte técnica                                                                                                    | Lic.Manual Servicios                                                                                                    | Publicado                                                                                                    | 17.08.2011                                                           | 12:00:00                         |                                                                        | No se ha creado ninguna oferta                                           | 2                                                 |                                         |
| i inchai i                                                         | incluation parte techica                                                                                                    | Lic. Automatica Mat                                                                                                    | Publicado                                                                                                    | 15.08.2011                                                           | 08:12:27                         |                                                                        | No se ha creado ninguna oferta                                           |                                                   |                                         |
|                                                                    |                                                                                                    |                                                                                                    | Dublicada                                                                                                    | 10.08.2011                                                           | 20:32:53                         |                                                                        | No se ha creado ninguna oferta                                           |                                                   |                                         |
| 100000570                                                          | RFC_ECC 02.08.2011 17:03                                                                                                    | Lic. Automatica Mat                                                                                                    | Publicado                                                                                                    |                                                                      |                                  |                                                                        | The second second second second                                          |                                                   |                                         |
| 1000000570<br>1000000569                                           | RFC_ECC 02.08.2011 17:03                                                                                                    | Lic. Automatica Mat                                                                                                    | 36                                                                                                    | 1                                                                    |                                  |                                                                        |                                                                          |                                                   |                                         |
| 1000000570<br>1000000569<br>1000000568                             | RFC_ECC 02.08.2011 17:03                                                                                                    | Lic. Automatica Mat                                                                                                    | <b>36</b>                                                                                                    | 1.000                                                                |                                  |                                                                        |                                                                          |                                                   |                                         |
| 1000000570<br>100000569<br>1000000568<br>1000000567                | RFC_ECC 02.08.2011 17:03 Visualizar licitación:                                                                                                    | Lic. Automatica Mat<br>4000000008<br>Iombre de la licitación                                                                                                    | <b>36</b><br>Licitación Nº 0001/11                                                                                     | Of. Técnica                                                          | Status de licita                 | ción Publicado Fec                                                     | ha de inicio de la licitación l                                          | Plazo pres.oferta 09.0                            | 8.2011 15:00:00 UTC-4                   |
| 1000000570<br>1000000569<br>1000000568<br>1000000567<br>1000000566 | RFC_ECC 02.08.2011 17:03 Visualizar licitación: Número de la licitación 4000000086 N Tiempo restante Número de la licitación 0 D                                                                                                    | Lic. Automatica Mat<br>4000000008<br>Iombre de la licitación<br>as 03:01:43 Resp                                                                                                    | B 6<br>Licitación Nº 0001/11<br>onsable para la licitad                                                                | Of. Técnica<br>ión Sr. Wilfredd                                      | Status de licita<br>WROBLES_SRM  | ción Publicado Fec<br>Número de versió                                 | ha de inicio de la licitación l<br>ón de la licitación 1 Tipo de v       | Plazo pres.oferta 09.0<br>ersión de la licitación | 8.2011 15:00:00 UTC-4<br>Versión activa |
| 100000570<br>100000569<br>100000568<br>100000567<br>100000566      | RFC_ECC 02.08.2011 17:03 Visualizar licitación: Número de la licitación 4000000086 Ni Tiempo restante Número de la licitación 0 Dí Cerrar Previsualización Actualization                                                                                                    | Lic. Automatica Mat 400000008 Iombre de la licitación as 03:01:43 Resp                                                                                                    | Licitación Nº 0001/11     onsable para la licitac                                                                      | Of. Técnica<br>ión Sr. Wilfredd                                      | Status de licita<br>WROBLES_SRM  | ción Publicado Fec<br>Número de versió                                 | cha de inicio de la licitación l<br>Sn de la licitación 1 Tipo de v      | Plazo pres.oferta 09.0<br>ersión de la licitación | 8.2011 15:00:00 UTC-4<br>Versión activa |
| 100000570<br>100000569<br>100000568<br>100000567<br>100000566      | RFC_ECC 02.08.2011 17:03         Visualizar licitación:         Número de la licitación 4000000086         Número de la licitación 4000000086         Tiempo restante         Número de la licitación 0 Dí         Cerrar       Previsualización         Actualizar                                                                                                    | Lic. Automatica Mat  400000008  Iombre de la licitación as 03:01:43 Resp  - Participar No p                                                                                             | Licitación Nº 0001/11     onsable para la licitac     articipar Con reserve                                            | Of. Técnica<br>ión Sr. Wilfredo<br>as Crear oferta                   | Status de licita<br>WROBLES_SRM  | ción Publicado Fec<br>Ilúmero de versió<br>espuestas (0) Exporta       | cha de inicio de la licitación l<br>5n de la licitación 1 Tipo de v<br>r | Plazo pres.oferta 09.0<br>ersión de la licitación | 8.2011 15:00:00 UTC-4<br>Versión activa |
| 100000570<br>100000569<br>100000568<br>100000567<br>1000000566     | RFC_ECC 02.08.2011 17:03 Visualizar licitación: Iúmero de la licitación 4000000086 Ii Tiempo restante Número de la licitación 0 Dí Cerrar Previsualización Actualizar Información sobre la licitación                                                                                                    | Lic. Automatica Mat 400000008 Iombre de la licitación as 03:01:43 Resp  Participar No p Posiciones Notas                                                                                | Licitación Nº 0001/11     onsable para la licitac     articipar Con reserve     v anexos                               | Of. Técnica<br>ión Sr. Wilfredo<br>as Crear oferta                   | Status de licita<br>WROBLES_SRM  | ción Publicado Fec<br>Ilúmero de versió<br>espuestas ( 0 ) Exporta     | cha de inicio de la licitación l<br>5n de la licitación 1 Tipo de v<br>Y | Plazo pres.oferta 09.0<br>ersión de la licitación | 8.2011 15:00:00 UTC-4<br>Versión activa |
| 100000570<br>100000559<br>100000558<br>1000000557<br>1000000565    | RFC_ECC 02.08.2011 17:03         Visualizar licitación:         Número de la licitación 400000088         Tiempo restante Número de la licitación 0 Dí         Cerrar       Previsualización         Información sobre la licitación         Parámetro de la licitación                                                                                                    | Lic. Automatica Mat 400000008 Iombre de la licitación as 03:01:43 Resp  Participar No p Posiciones Notas: as y apeyos                                                                   | Autocado                                                                                                    | Of. Técnica<br>ión Sr. Wilfredd<br>is Crear oferta                   | Status de licita<br>WROBLES_SRM  | ción Publicado Feo<br>Ilúmero de versió<br>espuestas ( 0 ) Exporta     | ha de inicio de la licitación l<br>in de la licitación 1 Tipo de v<br>r  | Plazo pres.oferta 09.0<br>ersión de la licitación | 8.2011 15:00:00 UTC-4<br>Versión activa |
| 100000570<br>100000559<br>100000558<br>100000557<br>100000556      | RFC_ECC 02.08.2011 17:03         Visualizar licitación:         Número de la licitación 400000088         Tiempo restante Número de la licitación 0 Dí         Cerrar       Previsualización         Información sobre la licitación         Parámetro de la licitación                                                                                                    | Lic. Automatica Mat 400000008 Iombre de la licitación as 03:01:43 Resp  Participar No p Posiciones Notas: as y anexos                                                                   | Autocado     Con reserve     Anexos     Paso 1: Pin                                                                    | Of. Técnica<br>ión Sr. Wilfredd<br>is Crear oferta                   | Status de licita<br>WROBLES_SRM  | ción Publicado Fec<br>Húmero de versió<br>espuestas ( 0 ) Exporta      | cha de inicio de la licitación l<br>ón de la licitación 1 Tipo de v<br>r | Plazo pres.oferta 09.0<br>ersión de la licitación | 8.2011 15:00:00 UTC-4<br>Versión activa |
| 100000570<br>100000563<br>100000568<br>100000565<br>100000566      | RFC_ECC 02.08.2011 17:03         Visualizar licitación:         Número de la licitación 400000088         Tiempo restante Número de la licitación 0 Dí         Cerrar       Previsualización         Información sobre la licitación         Parámetro de la licitación         Huso horario:                                                                                                    | Lic. Automatica Mat<br>400000000<br>Iombre de la licitación<br>as 03:01:43 Respu-<br>Participar No p<br>Posiciones Notas:<br>as y anexos                                                | Publicado<br>a Licitación Nº 0001/11<br>onsable para la licitac<br>participar Con reserve<br>v anexos<br>Paso 1: Pin   | Of. Técnica<br>ión Sr. Wilfredd<br>is Crear oferta<br>A<br>che "Crea | Status de licita<br>WROBLES_SRM  | ción Publicado Fec<br>Ilúmero de versió<br>espuestas (0) Exporta       | cha de inicio de la licitación l<br>5n de la licitación 1 Tipo de v<br>7 | Plazo pres.oferta 09.0<br>ersión de la licitación | 8.2011 15:00:00 UTC-4<br>Versión activa |
| 100000570<br>100000568<br>100000568<br>100000566                   | RFC_ECC 02.08.2011 17:03         Visualizar licitación:         Número de la licitación 400000086         Tiempo restante Número de la licitación 0 Dí         Cerrar       Previsualización         Información sobre la licitación         Parámetro de la licitación         Huso horario:         UTC-4         Fecha de inicio:                                                                                                    | Lic. Automatica Mat 400000003 Iombre de la licitación as 03:01:43 Resp  Posiciones Notas: as y anexos  00:00:00                                                                         | Publicado<br>36<br>Licitación № 0001/11<br>onsable para la licitac<br>articipar Con reserve<br>v anexos<br>Paso 1: Pin | Of. Técnica<br>ión Sr. Wilfredo<br>is Crear oferta<br>A<br>Che "Crea | Status de licita<br>VVROBLES_SRM | ción Publicado Fec<br>Ilúmero de versió<br>espuestas (0) Exporta<br>a" | cha de inicio de la licitación l<br>ón de la licitación 1 Tipo de v<br>r | Plazo pres.oferta 09.0<br>ersión de la licitación | 8.2011 15:00:00 UTC-4<br>Versión activa |
| 100000570<br>100000568<br>100000568<br>100000566                   | RFC_ECC 02.08.2011 17:03         Visualizar licitación:         Número de la licitación 400000086         Tiempo restante Número de la licitación 0 Dí         Cerrar       Previsualización         Información sobre la licitación         Parámetro de la licitación         Huso horario:         Plazo para presentación de la oferta: *         09.08                                                                                  | Lic. Automatica Mat<br>4000000000<br>Iombre de la licitación<br>as 03:01:43 Respu-<br>Participar No p<br>Posiciones Notas:<br>as y anexos<br>00:00:00<br>2011 15:00:00                  | A Licitación № 0001/11<br>onsable para la licitac<br>marticipar Con reserva<br>v anexos<br>Paso 1: Pin                 | Of. Técnica<br>ión Sr. Wilfredo<br>is Crear oferta<br>/<br>che "Cre  | Status de licita<br>WROBLES_SRM  | ción Publicado Fec<br>Ilúmero de versió<br>espuestas (0) Exporta<br>a" | cha de inicio de la licitación l<br>ón de la licitación 1 Tipo de v<br>r | Plazo pres.oferta 09.0<br>ersión de la licitación | 8.2011 15:00:00 UTC-4<br>Versión activa |
| 100000570<br>100000568<br>100000568<br>100000567<br>100000566      | RFC_ECC 02.08.2011 17:03         Visualizar licitación:         Número de la licitación 400000086         Tiempo restante Número de la licitación 0 Dí         Cerrar       Previsualización         Información sobre la licitación         Parámetro de la licitación         Huso horario:         Piazo para presentación de la oferta:         Piazo para presentación de la oferta:         Fecha de apertura:         *               | Lic. Automatica Mat<br>4000000003<br>Iombre de la licitación<br>as 03:01:43 Respu-<br>Participar No p<br>Posiciones Notas:<br>as y anexos<br>00:00:00<br>2011 15:00:00<br>2011 15:00:00 | A Licitación Nº 0001/11 onsable para la licitac articipar Con reserve V anexos Paso 1: Pin                             | Of. Técnica<br>ión Sr. Wilfredd<br>is Crear oferta<br>A<br>Che "Cre  | Status de licita<br>WROBLES_SRM  | ción Publicado Fec<br>Húmero de versió<br>espuestas (0) Exporta<br>a"  | cha de inicio de la licitación l<br>Sn de la licitación 1 Tipo de v<br>r | Plazo pres.oferta 09.0<br>ersión de la licitación | 8.2011 15:00:00 UTC-4<br>Versión activa |
| 100000570<br>100000568<br>100000568<br>100000566                   | RFC_ECC 02.08.2011 17:03         Visualizar licitación:         Número de la licitación 400000086         Tiempo restante Número de la licitación 0 Dí         Cerrar       Previsualización         Información sobre la licitación         Parámetro de la licitación         Huso horario:         Plazo para presentación de la oferta:         Piazo para presentación de la oferta:         Fecha de apertura:         *         10.08 | Lic. Automatica Mat<br>4000000003<br>Iombre de la licitación<br>as 03:01:43 Respu-<br>Participar No p<br>Posiciones Notas:<br>as y anexos<br>00:00:00<br>2011 15:00:00<br>2011 15:00:00 | A Licitación Nº 0001/11 onsable para la licitac articipar Con reserva v.anexos Paso 1: Pin                             | Of. Técnica<br>ión Sr. Wilfredd<br>is Crear oferta<br>A<br>che "Cre  | Status de licita<br>WROBLES_SRM  | ción Publicado Fec<br>Húmero de versió<br>espuestas ( 0 ) Exporta      | cha de inicio de la licitación l<br>Sn de la licitación 1 Tipo de v<br>r | Plazo pres.oferta 09.0<br>ersión de la licitación | 8.2011 15:00:00 UTC-4<br>Versión activa |

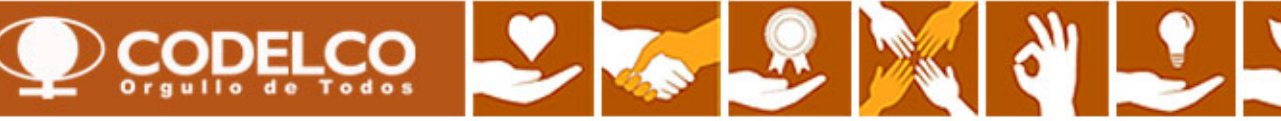

Pregunta

| Crear oferta                                                            | Avu                                                                                                    |
|-------------------------------------------------------------------------|----------------------------------------------------------------------------------------------------|
| Número de la oferta 5000000142 Nú<br>Tiempo restante 0 Días 02:51:56 Re | imero de la licitación 4000000086 Status Entratam. Plazo para presentación de la oferta 09.08.2011 15:00:00 UTC-4 Hora de apertura 10.08.2011 15:00:00 UTC-4<br>sponsable para la licitación Sr. Wilfredo WROBLES_SRM Valor tot. 0,00 USD Número de versión de la oferta Versión activa Número de versión de la licitación 1  |
| El atributo Tiene experiencia mayor a 5 año:                            | <u>s en o</u> bras similare es obligatorio; actualice el valor del atributo                                                                                                    |
| Paso 2: Completar<br>información de pestaña                             | S                                                                                                    |
| Enviar Visualizar mis tareas Cerrar                                     | Sólo visualizar Previsualización Verificar Grabar Exportar Importar Preguntas y respuestas ( 0 )                                                                                                    |
| Información RFx Posiciones                                              | Notas y anexos Resumen Seguimiento                                                                                                    |
| Datos básicos   Preguntas   Notas y anexo                               | <sup>38</sup> Como es oferta técnica, esta                                                                                                    |
| Parámetro de evento<br>Moneda: Dólar americano 💌                        | Prestación de servicio y entrega<br>Cláusula de Incoterm/Localización: EXW 🗇 Sus Bodegas<br>Crituro estación no se debe llenar<br>ni modificar                                                                                                    |
|                                                                         | Status y estadisticas           Creado el:         09.08.2011 12:08:05 UTC-4                                                                                                    |
| Crear oferta                                                            | <u>Ayuda</u>                                                                                                    |
| Número de la oferta 5000000142<br>Tiempo restante 0 Días 02:50:05       | Número de la licitación 4000000086 Status En tratam. Plazo para presentación de la oferta 09.08.2011 15:00:00 UTC-4 Hora de apertura 10.08.2011 15:00:00 UTC-4<br>Responsable para la licitación Sr. Wilfredo WROBLES_SRM Valor tot. 0 CLP Número de versión de la oferta Versión activa Número de versión de la licitación 1 |
| 🕕 El atributo Tiene experiencia mayor a                                 | 15 años en obras similare es obligatorio; actualice el valor del atributo                                                                                                    |
| Paso 2: Completar<br>información de pestaña                             | recio posición/condición correct.                                                                                                    |
| Enviar Visualizar mis tareas Cer                                        | rar Sólo visualizar Previsualización Verificar Grabar Exportar Importar Preguntas y respuestas (0)                                                                                                    |
| Información RFx Posicio<br>Datos básicos Preguntas Notas y              | nes Notas y anexos Resumen Seguimiento                                                                                                    |

Con Responder Responder pregunta Sí O No Tiene experiencia mayor a 5 años en obras similares?: \*

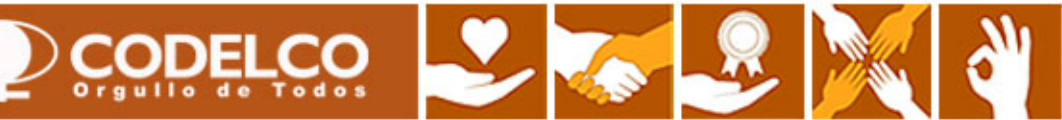

| Paso 2: Completar                                                                                                    |                                                       |         |             |        |      |             |                | <u>Αγι</u>         | <u>uda</u> |  |  |
|----------------------------------------------------------------------------------------------------|-------------------------------------------------------|---------|-------------|--------|------|-------------|----------------|--------------------|------------|--|--|
| información de pestañas ero de la licitación 4000000086 Status Entratam. Plazo para presentación de la oferta 09.08.2011 15:00:00 UTC-4 Hora de apertura 10.08.2011 15:00:00 UTC-4<br>liempo restante 0 plas 02:45:23 Responsable para la licitación Sr. Wilfredo WROBLES_SRM Valor tot. 0 CLP Número de versión de la oferta Versión activa Número de versión de la licitación 1 |                                                       |         |             |        |      |             |                |                    |            |  |  |
| Enviar Visualizar mis tareas Cerrar Sólo visualizar Previsualización Verificar Grabar Exportar Importar Preguntas y respuestas (0)                                                                                                    |                                                       |         |             |        |      |             |                |                    |            |  |  |
| Información RFx Posiciones Notas y anexos Resumen Seguimiento                                                                                                    |                                                       |         |             |        |      |             |                |                    |            |  |  |
| Datos básicos   Preguntas   Ilotas y anexos                                                                                                    |                                                       |         |             |        |      |             |                |                    |            |  |  |
| ▼ Notas                                                                                                    |                                                       |         |             |        |      |             |                |                    |            |  |  |
| Reinicializar                                                                                                    |                                                       |         |             |        |      |             | Filtra         | ar Parametrizacion | nes        |  |  |
| Categoría De                                                                                                    | scripción                                             |         |             |        |      |             |                |                    |            |  |  |
| Condiciones de participación -V                                                                                                    | acíos-                                                |         |             |        |      |             |                |                    |            |  |  |
| Texto de licitación/de subasta Se                                                                                                    | adjuntan las bases técnicas, administrativas especial |         |             |        |      |             |                |                    |            |  |  |
| Notas del licitante -V                                                                                                    | acíos-                                                |         |             |        |      |             |                |                    |            |  |  |
| Notas del comprador -V                                                                                                    | acíos-                                                |         |             |        |      |             |                |                    |            |  |  |
| Descripción del ítem -V                                                                                                    | Subir documentación técn                              | ica 📃   |             |        |      |             |                |                    |            |  |  |
|                                                                                                    | solicitada en las bases                               |         |             |        |      |             |                |                    |            |  |  |
| ▼ Anexos                                                                                                    |                                                       |         |             |        |      |             |                |                    |            |  |  |
| Añadir anexo Tratar descripción Creación de versiones A Borrar Crea                                                                                                    | perfil                                                |         |             |        |      |             | Filtra         | ar Parametrizacion | nes        |  |  |
| Categoría Descripción                                                                                                    | Fichero                                               | Versión | Responsable | Editar | Tipo | Tamaño (KB) | Modificado por | Modificados el     |            |  |  |
| Anexo estándar T-1A Organización-Empresa                                                                                                    | T-1A Organización-Empresa.doc                         | 1       |             |        | doc  | 51          | INTERAM        | 09.08.2011         |            |  |  |
| Anexo estándar <u>T-1B Organización-Trabajos</u>                                                                                                    | T-1B Organización-Trabajos.doc                        | 1       |             |        | doc  | 51          | INTERAM        | 09.08.2011         |            |  |  |
| Anexo estándar T-1C Descripción de Cargos                                                                                                    | T-1C Descripción de Cargos.doc                        | 1       |             |        | doc  | 49          | INTERAM        | 09.08.2011         |            |  |  |
| Anexo estándar T-2A Nómina y Antecedentes del Personal Ofrecido                                                                                                    | T-2A Nómina y Antecedentes del Personal Ofrecido.doc  | 1       |             |        | doc  | 58          | INTERAM        | 09.08.2011         |            |  |  |
| Anexo estándar T-2B Curriculum Vitae                                                                                                    | T-2B Curriculum Vitae.doc                             | 1       |             |        | doc  | 49          | INTERAM        | 09.08.2011         |            |  |  |
| Anexo estándar T-3 Plan de Asequramiento de la Calidad                                                                                                    | T-3 Plan de Aseguramiento de la Calidad.doc           | 1       |             |        | doc  | 55          | INTERAM        | 09.08.2011         |            |  |  |
| Anexo estándar T-4 Plan de Prevención Medio Ambiental                                                                                                    | T-4 Plan de Prevención Medio Ambiental.doc            | 1       |             |        | doc  | 53          | INTERAM        | 09.08.2011         |            |  |  |
| Anexo estándar T-5 Antecedentes Sistema de Prevención de Riesgos                                                                                                    | T-5 Antecedentes Sistema de Prevención de Riesgos.doc | 1       |             |        | doc  | 55          | INTERAM        | 09.08.2011         |            |  |  |
| Anexo estándar T-6 Gestión del Recurso Humano                                                                                                    | T-6 Gestión del Recurso Humano.doc                    | 1       |             |        | doc  | 55          | INTERAM        | 09.08.2011         |            |  |  |
| Anexo estándar T-7 Facultades del Representante del Contratista                                                                                                    | T-7 Facultades del Representante del Contratista.doc  | 1       |             |        | doc  | 52          | INTERAM        | 09.08.2011         | -          |  |  |

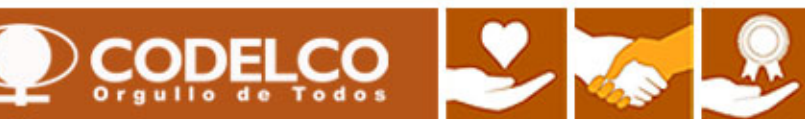

| Cr Paso 2<br>inform<br>Responsable para                                                                                     | 2: Completar<br>ación de pest<br>a la licitación Sr. Wilfr                         | tañas la<br>edo WROBLES                                        | licitación 40000008<br>_SRM Valor tot.                                                         | 6 Status Ent<br>0 CLP Núme                                                    | tratam. Plazo para presentación de la<br>ro de versión de la oferta Versión activa                                                                                                    | i oferta - 09.0<br>Número                          | 08.2011 15:<br>odeversi | 00:00 UTC-<br>ón de la lie  | 4 Hora d <del>e</del><br>citación 1 | apertura 10.0                    | )8.2011 15:00:00 UT          | TC-4 Tiempo r       |
|----------------------------------------------------------------------------------------------------|------------------------------------------------------------------------------------|----------------------------------------------------------------|------------------------------------------------------------------------------------------------|-------------------------------------------------------------------------------|----------------------------------------------------------------------------------------------------|----------------------------------------------------|-------------------------|-----------------------------|-------------------------------------|----------------------------------|------------------------------|---------------------|
| Enviar Visualizar mis tareas Sólo visualizar Previsualización Verificar Grabar Exportar Importar Preguntas y respuestas (0) |                                                                                    |                                                                |                                                                                                |                                                                               |                                                                                                    |                                                    |                         |                             |                                     |                                  |                              |                     |
| Información RFx Posiciones Notas y anexos Resumen Seguimiento Como es oferta técnica, no se debe                            |                                                                                    |                                                                |                                                                                                |                                                                               |                                                                                                    |                                                    |                         |                             |                                     |                                  | be                           |                     |
| 🕶 Resumen de po                                                                                                    | siciones                                                                           |                                                                |                                                                                                |                                                                               |                                                                                                    |                                                    | /[                      | comp                        |                                     |                                  | 5 360101                     |                     |
| Detailes Volve                                                                                                    | er a añadir 🖌 Añadir su                                                            | ubposición                                                     | Copiar Insertar Bo                                                                             | orrar Calcular va                                                             | alor                                                                                                    |                                                    |                         |                             |                                     |                                  |                              | Filter Despl        |
| Número de lín                                                                                                    | ea Descrinción                                                                     | Clipos                                                         | ID producto                                                                                    | Categoría de produ                                                            | ucto Descripción de la categoría de producto                                                                                                    | Cantidad n                                         | ecesaria                | Cantidad o                  | frecida Unidad                      | No disponible                    | Eecha de entreg              | a Licitación/Oferta |
| • @ 0001 c                                                                                                    | Monto total del serv                                                               | vicio Material                                                 |                                                                                                | 004.15.02                                                                     | Transnorte terrestre                                                                                                    |                                                    | 1                       |                             | 1 0                                 |                                  | EL11.08.2011                 | 0/0                 |
|                                                                                                    |                                                                                    | ACIO Matchar                                                   |                                                                                                |                                                                               | in ansporte terrestre                                                                                                    |                                                    | - '                     |                             | 1 00                                |                                  | 2111.00.2011                 | 0/0                 |
|                                                                                                    | Húmero de la oferta<br>Tiempo restante 0<br>Enviar Visualizar n<br>Información RF> | 5000000142<br>Días 02.46.23<br>nis tareas Cerrar<br>Posiciones | Monero de la licitación<br>Responsable para la lici<br>r Sólo visualizar Pre<br>Notas y anexos | 400000086 Statt<br>tación Sr. Wilfredo WR<br>wisualización Verit<br>Resumen F | us Entratam. Plazo para presentación de la of<br>OBLES_SRM Valor tot. 0 CLP Ilúmero de<br>ficar Grabar Exportar Importar Preguntas y res<br>Paso 2: Completar<br>nformación de pestañas | ferta 09.08.201<br>versión de tag<br>puestas ( 0 ) | eml<br>pinc             | o gene<br>oargo,<br>char el | para hac<br>botón "E                | I° de ofe<br>erlo efec<br>NVIAR" | rta interno.<br>tivo tiene c | Sin<br>jue          |
|                                                                                                    | Añadir 🖌 Reinicia                                                                  | lizar                                                          |                                                                                                |                                                                               |                                                                                                    | 1                                                  |                         |                             |                                     | Filter Pa                        | arametrizaciones             |                     |
|                                                                                                    | Asignado a                                                                         | Categori                                                       | ía                                                                                             |                                                                               | Previsualización del texto                                                                                                    |                                                    |                         |                             |                                     |                                  |                              |                     |
|                                                                                                    | Cabecera de doo                                                                    | cumento Texto de                                               | e licitación/de subasta                                                                        |                                                                               | Se adjuntan las hases técnicas, administrativas esr                                                                                                    | necial                                             |                         |                             |                                     |                                  |                              |                     |
|                                                                                                    |                                                                                    |                                                                |                                                                                                | ~                                                                             | Revisar Documentació                                                                                                    | n que s                                            | e ha s                  | ubido                       |                                     |                                  |                              |                     |
|                                                                                                    | ▼ Anexos                                                                           |                                                                |                                                                                                |                                                                               |                                                                                                    | •                                                  |                         |                             |                                     |                                  |                              |                     |
|                                                                                                    | Añadir anexo Tra                                                                   | atar descripción                                               | Creación de versiones 🖌 📕                                                                      | Gerrar Crear perfil de c                                                      | ualificación                                                                                                    |                                                    |                         |                             |                                     | Filter Pa                        | arametrizaciones             |                     |
|                                                                                                    | Asignado a                                                                         | Categoría                                                      | Descripción                                                                                    |                                                                               | Fichero                                                                                                    | Versión                                            | Responsabl              | e Editar Ti                 | ipo Tamaño (KB)                     | Modificado por N                 | Aodificados el 🔄             |                     |
|                                                                                                    | Cab.documento                                                                      | Anexo estándar                                                 | T-1A Organización-Empre                                                                        | sa                                                                            | T-1A Organización-Empresa.doc                                                                                                    | 1                                                  |                         | d                           | oc 51                               | INTERAM 0                        | 9.08.2011                    |                     |
|                                                                                                    | Cab.documento                                                                      | Anexo estándar                                                 | T-1B Organización-Trabaj                                                                       | <u>os</u>                                                                     | T-1B Organización-Trabajos.doc                                                                                                    | 1                                                  |                         | d                           | oc 51                               | INTERAM 0                        | 9.08.2011                    |                     |
|                                                                                                    | Cab.documento                                                                      | Anexo estándar                                                 | T-1C Descripción de Carq                                                                       | <u>08</u>                                                                     | T-1C Descripción de Cargos.doc                                                                                                    | 1                                                  |                         | d                           | oc 49                               | INTERAM 0                        | 9.08.2011                    |                     |
|                                                                                                    | Cab.documento                                                                      | Anexo estándar                                                 | T-2A Nómina y Anteceder                                                                        | ntes del Personal Ofrecid                                                     | <ul> <li>†-2A Nómina y Antecedentes del Personal Ofrecido.</li> </ul>                                                                                                    | doc 1                                              |                         | d                           | oc 58                               | INTERAM 0                        | 9.08.2011                    |                     |
|                                                                                                    | Cab.documento                                                                      | Anexo estándar                                                 | T-2B Curriculum Vitae                                                                          | Par                                                                           | a este ejemplo, se optará                                                                                                    | a por la                                           | opciór                  | n de gi                     | rabar y no                          | enviar a                         | aún la licita                | ción                |

técnica. Se tratará la licitación económica y luego se enviarán ambas.

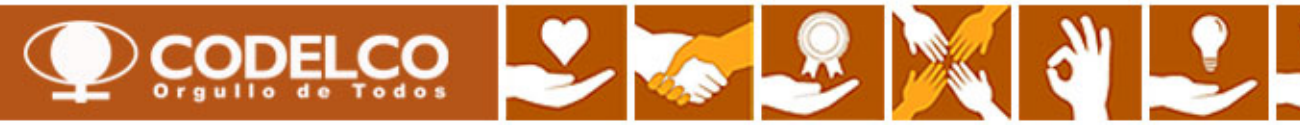

#### **Crear Oferta Económica**

| Crear oferta                                                                                                    |                                                                                                    | Ayuda                                                                                                    |
|----------------------------------------------------------------------------------------------------|----------------------------------------------------------------------------------------------------|----------------------------------------------------------------------------------------------------|
| Número de la oferta 5000000143 Número de la licitad<br>Tiempo restante 0 Días 02:40:33 Responsable<br>Número de versión de la licitación 2                                 | ión 400000087 Status Entratam. Plazo para presentación de la oferta 09.08<br>para la licitación Sr. Wilfredo WROBLES_SRM Valor tot. 0,00 USD Húmero de v                                                                                                    | 3.2011 15:00:00 UTC-4 Hora de apertura 10.08.2011 13:00:00 UTC-4<br>ersión de la oferta Versión activa                             |
| Moneda cabecera modificada; modifique precio posición/condic<br>PASO 1<br>Enviar Visualizar mis tareas Cerrar Sólo visualizar<br>Información RFx Posiciones Notas y anexos | ión correct.<br>Previsualización Verificar Grabar Exportar Importar Preguntas y respuestas ( 0<br>Resumen Seguimiento                                                                                                    |                                                                                                    |
| Datos básicos Preguntas   Notas y anexos                                                                                                    |                                                                                                    |                                                                                                    |
| Parámetro de evento<br>Moneda:<br>Condición de pago: 2001 A 30 dias                                                                                                    | Defecto       Prestación de servicio y entrega.<br>Cláusula de Incoterm/Localización:       EXW Sus Bodegas         Dr defecto       Status y estadísticas<br>Creado el:       09.08.2011 12:19:28 UTC-4         Creado por:       Sr. Salvador Pino         Tratados por última vez el:       09.08.2011 12:19:28 UTC-4         Tratados por última vez por:       Sr. Salvador Pino | Por defecto                                                                                                    |
| Crear oferta                                                                                                    |                                                                                                    | Av                                                                                                    |
| Número de la oferta 5000000143 Nú<br>Tiempo restante 0 Días 02:38:57<br>Nú<br>PASO 1 licitación 2                                                                          | mero de la licitación 4000000087 Status Entratam. Plazo para presentación o<br>Responsable para la licitación Sr. Wilfredo WROBLES_SRM Valor tot. 0 CLP                                                                                                    | de la oferta 09.08.2011 15:00:00 UTC-4 Hora de apertura 10.08.2011 13:00:00 UTC-<br>Ilúmero de versión de la oferta Versión activa |
| Enviar Visualizar mis tareas Cerrar                                                                                                    | Sólo visualizar Previsualización Verificar Grabar Exportar Importar Pregunta                                                                                                    | as y respuestas (0)                                                                                                    |
| Información RFx Posiciones                                                                                                    | Notas y anexos Resumen Seguimiento                                                                                                    |                                                                                                    |
| Datos básicos Preguntas Notas y anexo                                                                                                    | 8                                                                                                    |                                                                                                    |
| Pregunta                                                                                                    | Responder                                                                                                    | SI existen, contestar pregunta                                                                                                    |
|                                                                                                    |                                                                                                    |                                                                                                    |

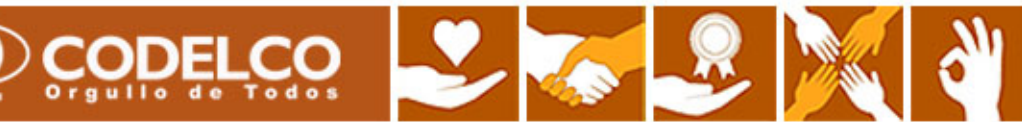

#### **Crear Oferta Económica**

| Crear oferta                                                                                                    | Crear oferta                            |                 |              |           |       |             |                |                         |  |  |  |  |
|----------------------------------------------------------------------------------------------------|-----------------------------------------|-----------------|--------------|-----------|-------|-------------|----------------|-------------------------|--|--|--|--|
| Número de la oferta 5000000143 Número de la licitación 4000000087 Status En tratam. Plazo para presentación de la oferta 09.08.2011 15:00:00 UTC-4 Hora de apertura 10.08.2011 13:00:00 UTC-4<br>Tiempo restante 0 Días 02:36:10 Responsable para la licitación Sr. Wilfredo WROBLES_SRM Valor tot. 0 CLP Número de versión de la oferta Versión activa<br>Número de versión de la licitación 2 |                                         |                 |              |           |       |             |                |                         |  |  |  |  |
| PASO 1<br>nis tareas Cerrar Sólo visualizar Previsualización Verificar Grabar Exportar Importar Preguntas y respuestas (0)                                                                                                    |                                         |                 |              |           |       |             |                |                         |  |  |  |  |
| Información RFx Posiciones Notas y anexos Resumen Seguimiento                                                                                                    |                                         |                 |              |           |       |             |                |                         |  |  |  |  |
| Datos basicos   Preguntas   notas y anexos                                                                                                    |                                         |                 |              |           |       |             |                |                         |  |  |  |  |
| ▼ Notas                                                                                                    |                                         |                 |              |           |       |             |                |                         |  |  |  |  |
| Reinicializar                                                                                                    |                                         |                 |              |           |       |             | F              | ltrar Parametrizaciones |  |  |  |  |
| Categoría                                                                                                    | Descripción                             |                 |              |           |       |             |                |                         |  |  |  |  |
| Condiciones de participación                                                                                                    | -Vacíos-                                |                 |              |           |       |             |                |                         |  |  |  |  |
| Texto de licitación/de subasta                                                                                                    | Esta es la parte económoca de la licict | tación Nº 001/1 | 1.L          |           |       |             |                |                         |  |  |  |  |
| Notas del licitante                                                                                                    | -Vacíos-                                |                 |              |           |       |             |                |                         |  |  |  |  |
| Notas del comprador                                                                                                    | -Vacíos-                                |                 |              |           |       |             |                |                         |  |  |  |  |
| Descripción del ítem                                                                                                    | -Vacíos-                                |                 |              |           |       |             |                |                         |  |  |  |  |
|                                                                                                    |                                         |                 |              |           |       |             |                |                         |  |  |  |  |
| ▼ Anexos                                                                                                    |                                         |                 |              |           |       |             |                |                         |  |  |  |  |
| Añadir anexo Tratar descripción Creación de versiones 4 Borrar                                                                                                    | Crear perfil                            |                 |              |           |       |             | F              | Itrar Parametrizaciones |  |  |  |  |
| Categoría Descripción Fich                                                                                                    | hero                                    | Versión         | Responsable  | Editar Ti | ipo . | Tamaño (KB) | Modificado por | Modificados el          |  |  |  |  |
| Anexo estándar <u>E-1A Itemizado de Obras</u> E-1.                                                                                                    | A Itemizado de Obras.xls                | 1               |              |           | is '  | 110         | INTERAM        | 09.08.2011              |  |  |  |  |
| Anexo estándar E-2 a E-9 E-2                                                                                                    | ? a E-9.xls                             | 1               |              | □ ×       | ls '  | 132         | INTERAM        | 09.08.2011              |  |  |  |  |
|                                                                                                    |                                         |                 |              |           |       |             |                |                         |  |  |  |  |
|                                                                                                    |                                         |                 | ,            |           |       |             |                |                         |  |  |  |  |
| Subir documentos de Oferta Ec                                                                                                    | conomica en el mismo f                  | ormato c        | que venia en | la propu  | iesta |             |                |                         |  |  |  |  |

Nota: La información que se sube aquí, también se puede realizar por la pestaña "Notas y Anexos"

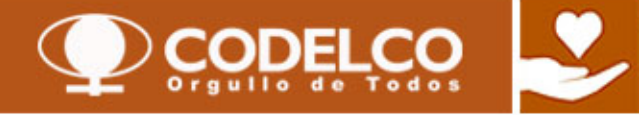

#### **Crear Oferta Económica**

#### Crear oferta

| Número de la oferta<br>Responsable para la                                                                                                    | 5000000143 Núm<br>licitación Sr. Wilfredo V | ero de la licitación<br>AROBLES, SRM | 4000000087 | Status Entrata<br>1 234 223 478 CLP | <ul> <li>m. Plazo para presentación de<br/>Número de versión de la oferta</li> </ul> | la oferta 09.08.2011 1<br>Versión activa Nún | 5:00:00 UTC-4 I   | Hora de<br>la licitad | apertura 10.08<br>tión 2 | .2011 13:0 | ):00 UTC-4 |
|----------------------------------------------------------------------------------------------------|---------------------------------------------|--------------------------------------|------------|-------------------------------------|--------------------------------------------------------------------------------------|----------------------------------------------|-------------------|-----------------------|--------------------------|------------|------------|
| nooponousio para la                                                                                                    |                                             |                                      |            |                                     |                                                                                      |                                              |                   |                       |                          |            |            |
| Moneda cabecera modificada; modifique precio posición/condición correct.<br>Paso 3: Enviar<br>Ud. puede grabar en cualquier<br>momento. Esto generará un N° de<br>interno. Sin embargo, para hacerlo<br>efectivo tiene que pinchar el botón<br>"ENVIAR" |                                             |                                      |            |                                     |                                                                                      |                                              |                   |                       | oferta                   |            |            |
| Enviar Visualizar mis tareas Cerrar Sólo visualizar Previsualización Verificar Grabar Exportar Importar Preguntas y respuestas (0)                                                                                                    |                                             |                                      |            |                                     |                                                                                      |                                              |                   |                       |                          |            |            |
| Información RFx Posiciones Nota PASO 2 esumen Seguimiento                                                                                                    |                                             |                                      |            |                                     |                                                                                      |                                              |                   |                       |                          |            |            |
| Resumen de posició                                                                                                    | nes                                         |                                      |            |                                     |                                                                                      |                                              |                   |                       |                          |            |            |
| Detalles Volver a añadir ⊿ Añadir subposición Copiar Insertar Borrar Calcular valor                                                                                                    |                                             |                                      |            |                                     |                                                                                      |                                              |                   |                       |                          |            |            |
| Número de línea                                                                                                    | Descripción                                 | Cl.pos. ID pro                       | oducto     | Categoría de producto               | Descripción de la categoría de produc                                                | to Cantidad necesaria                        | Cantidad ofrecida | Unidad                | Precio                   | Moneda     | Precio por |
| • 🐖 <u>0001</u> 🗐                                                                                                    | Monto toal del Servicio                     | Material                             |            |                                     | Transporte terrestre                                                                 | 1                                            | 1                 | GL                    | 1.234.223.478            | CLP        | 1          |
|                                                                                                    |                                             |                                      |            |                                     |                                                                                      |                                              |                   |                       | K                        |            |            |
| Para este ejemplo, se optará por la opción de grabar y no enviar aún la licitación Económica Oferta Propuesta                                                                                                    |                                             |                                      |            |                                     |                                                                                      |                                              |                   |                       |                          |            |            |

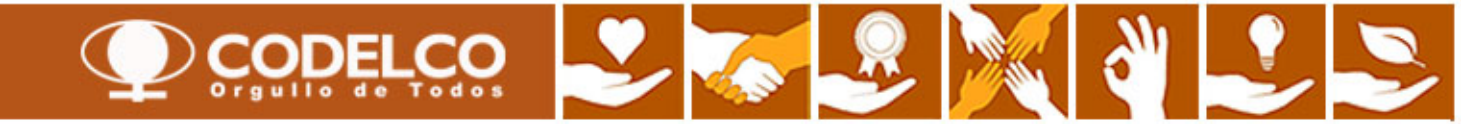

## **Revisar Propuesta Publicada**

| Licitaciones y subastas                   | pplier Self-Service                                    |                                                                      |                    |                   |                    |                   |                                |                                  |                 |  |  |
|-------------------------------------------|--------------------------------------------------------|----------------------------------------------------------------------|--------------------|-------------------|--------------------|-------------------|--------------------------------|----------------------------------|-----------------|--|--|
| Resumen   Mapa de servicios               |                                                        |                                                                      |                    |                   |                    |                   |                                |                                  |                 |  |  |
| Licitaciones y subastas                   |                                                        |                                                                      |                    |                   |                    |                   |                                | Historial / Atrás                | Hacia adelante. |  |  |
|                                           |                                                        |                                                                      |                    |                   |                    |                   |                                |                                  |                 |  |  |
| Consultas activas                         |                                                        |                                                                      |                    |                   |                    |                   |                                |                                  |                 |  |  |
| Licitaciones Web                          | Web Tod. (60) Publicado (47) Finaliz. (0) Cerrados (2) |                                                                      |                    |                   |                    |                   |                                |                                  |                 |  |  |
| Subastas Web                              | Tod. (0) Publicado (0) Finaliz. (0) Cerrados (0)       |                                                                      |                    |                   |                    |                   |                                |                                  |                 |  |  |
| Sin asignación categoría <u>xine (12)</u> |                                                        |                                                                      |                    |                   |                    |                   |                                |                                  |                 |  |  |
| Licitaciones Web - Publicad               | do                                                     |                                                                      |                    | Pinc              | har "Actua         | alizar"           |                                |                                  |                 |  |  |
|                                           |                                                        |                                                                      |                    |                   |                    |                   |                                |                                  |                 |  |  |
| Vis.actualización rápida cr               | iterios                                                |                                                                      |                    |                   | <u> </u>           |                   |                                |                                  | Mo              |  |  |
| Vista [Vista estándar]                    | ▼ Crear notificación Visuali:                          | ar evento 🛛 Visualizar                                               | notificación Visua | lización de impre | sión Actuali       | zar Export 4      |                                |                                  |                 |  |  |
| B. Número de evento                       | Descripción de eventos                                 | Tipo evento                                                          | Status de evento   | Fe.fin            | Hora Límite        | Número de oferta  | Status oferta                  | Versión del evento               | Versión de of   |  |  |
| 400000087                                 | Licictación Nº 0001/11 Of. Económica                   | Lic.Manual Servicios                                                 | Publicado          | 09.08.2011        | 15:00:00           | <u>5000000143</u> | Emitidos                       | 2                                | 1               |  |  |
| 400000086                                 | Licitación Nº 0001/11 Of. Técnica                      | Lic.Manual Servicios                                                 | Publicado          | 09.08.2011        | 15:00:00           | 500000142         | Emitidos                       | 1                                | 1               |  |  |
| 400000085                                 | SERVICIO OPEN DATE - LIC. ECO.                         | Lic.Manual Servicios                                                 | Publicado          | 09.08.2011        | 11:20:00           | <u>5000000141</u> | Emitidos                       | 9                                | 1               |  |  |
| 400000081                                 | HALMUNA_SRM 20.0                                       | TALMUNA_SRM 20.0                                                     |                    |                   |                    |                   |                                | No se ha creado ninguna oferta 2 |                 |  |  |
| 100000576                                 | JDONO004_SRM 09.0                                      | aprecia que                                                          | Para enviar oferta |                   |                    |                   |                                |                                  |                 |  |  |
| 100000570                                 | RFC_ECC 02.08.2011                                     | ECC 02.08.2011 tecnica y una oferta economica. Sin embargo el status |                    |                   |                    |                   |                                |                                  |                 |  |  |
| 100000569                                 | RFC_ECC 02.08.2011 INDICA C                            | lue están gral                                                       | badas y aún i      | no han si         | do enviad          | as                | techica pinche aqui            |                                  |                 |  |  |
| 100000568                                 | RFC_ECC 02.08.2011 17:03                               | Lic. Automatica Mat                                                  | Publicado          | 10.08.2011        | 19:52:52           |                   | No se ha creado ninguna oferta |                                  |                 |  |  |
| 100000567                                 | RFC_ECC 02.08.2011 17:03                               | Lic. Automatica Mat                                                  | Publicado          | 10.08.2011        | 0.08.2011 19:32:52 |                   | No se ha creado ninguna oferta |                                  |                 |  |  |
| 100000566                                 | RFC_ECC 02.08.2011 17:03                               | Lic. Automatica Mat                                                  | Publicado          | 10.08.2011        | 19:12:51           |                   | No se ha creado ninguna oferta |                                  |                 |  |  |
|                                           |                                                        |                                                                      |                    |                   |                    |                   |                                |                                  | Última ac       |  |  |

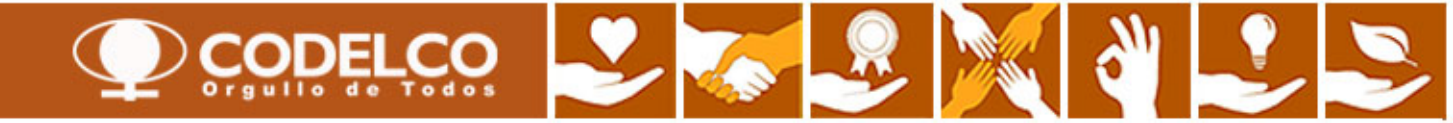

### **Enviar Propuesta**

| Enviar of                                                                                                    | erta eco                                               | nómica                                                                                                    |                    |  |  |  |  |  |  |
|----------------------------------------------------------------------------------------------------|--------------------------------------------------------|----------------------------------------------------------------------------------------------------|--------------------|--|--|--|--|--|--|
| Visualizai                                                                                                    | r oferta                                               | 500000142 Avuda                                                                                                    |                    |  |  |  |  |  |  |
| Paso 1: F                                                                                                    | Pinchar '<br>O Dias 02:30:32                           | "Tratar" la licitación 4000000086 Status Grabados Plazo para presentación de la oferta 09.08.2011 15:00:00 UTC-4 Hora de apertura 10.08.2011 15:00:00 UTC-4<br>Responsable para la licitación Sr. Wilfredo WROBLES_SRM Valor tot. 0 CLP Húmero de versión de la oferta Versión activa Número de versión de la licitación 1                                                                                                    |                    |  |  |  |  |  |  |
| Visualizar mis tarea                                                                                                    | is Tratar Ce                                           | rrar Previsualización Actualizar Verificar Exportar Preguntas y respuestas (0)                                                                                                    |                    |  |  |  |  |  |  |
|                                                                                                    | dificar                                                | Active: 500000142                                                                                                    | vuda               |  |  |  |  |  |  |
| Paso 2:<br>Datos Dasict<br>Tien                                                                                                    | PINCHAR<br>npo restante (                              | ENVIAIT<br>www.nero de la licitación 4000000086 Status Grabados Plazo para presentación de la oferta 09.08.2011 15:00:00 UTC-4 Hora de apertura 10.08.2011 15:00:00 UTC-4<br>Días 02:24:45 Responsable para la licitación Sr. Wilfredo WROBLES_SRM Valor tot. 0 CLP Número de versión de la oferta Versión activa Número de versión de la licitación 1                                                                                                    |                    |  |  |  |  |  |  |
| Parámetro d<br>Moneda: Pe Env                                                                                                    | viar Visualizar                                        | nis tareas Cerrar Sólo visualizar Previsualización Verificar Grabar Borrar Exportar Importar Preguntas y respuestas (0)                                                                                                    |                    |  |  |  |  |  |  |
| Dato                                                                                                    | Información I<br>os básicos   Pre                      | RFx         Posiciones         Notas y anexos         Resumen         Seguimiento           uguntas         Notas y anexos         Image: Seguimiento         Image: Seguimiento         Image: Segui |                    |  |  |  |  |  |  |
| Pará<br>Mone                                                                                                    | Seguir                                                 | el mismo proceso con la oferta económica                                                                                                    |                    |  |  |  |  |  |  |
| Número de la forta 5000000443       Número de la listación 4000000087       Status Grabados       Plazo para presentación de la oferta 09.08.2011 15:00:00 UTC-4       Hora de apertura 10.08.2011 13:00:00 UTC-4         Tiemi Paso 1: Pinchar "Tratar"       a la licitación Sr. Wilfredo WROBLES_SRM       Valor tot. 1.234.223.478 CLP       Ilúmero de versión de la oferta Versión activa         Visualizar nis tareas       Tratar       Previsualización       Actualizar       Verificar       Preguntas y respuestas (0) |                                                        |                                                                                                    |                    |  |  |  |  |  |  |
|                                                                                                    | Inforr<br>Datos b<br>Paráme<br>Moneda:<br>Condición de | Número de la oferta:       S000000143       Número de la licitación 400000087       Status Grabados       Plazo para presentación de la oferta       09.08.2011 15:00:00 UTC-4       Hora de apertura       10.08.2         Paso 2:       PinChar "Enviar"       Isable para la licitación       Sr. Wilfredo WROBLES_SRM       Valor tot.       1.234.223.478 CLP       Número de versión de la oferta       Versión activa         Enviar       Visualizar mis tareas       Cerrar       Sólo visualizar       Previsualización       Verificar       Grabar       Borrar       Exportar       Importar       Preguntas y respuestas (0)         Información RFx       Posiciones       Notas y anexos       Resumen       Seguimiento         Datos básicos       Preguntas       Notas y anexos       Resumen       Seguimiento                                                                                                    | 011 13:00:00 UTC-4 |  |  |  |  |  |  |
|                                                                                                    |                                                        | Parámetro de evento     Prestación de servicio y entregativamente de la coderma.Localización:     ENV     Sus Bodegas       Moneda:     Pesos chilenos     Cláusula de la coderma.Localización:     ENV     Sus Bodegas       Condición de pago:     Z001     A 30 dias     Status y estadisticas       Creado por:     Sr. Salvador Pino       Tratados por última vez el:     09.08.2011 12:19:28 UTC-4       Tratados por última vez por:     Sr. Salvador Pino                                                                                                    |                    |  |  |  |  |  |  |
|                                                                                                    |                                                        |                                                                                                    |                    |  |  |  |  |  |  |

## **Revisar Propuesta Emitida**

| Licitaciones y subastas 🔝                                                                                                | pplier Self-Service                  |                      |                  |            |                                         |                  |                                |                    |                |  |  |  |
|----------------------------------------------------------------------------------------------------|--------------------------------------|----------------------|------------------|------------|-----------------------------------------|------------------|--------------------------------|--------------------|----------------|--|--|--|
| Resumen   Mapa de servicios                                                                                              |                                      |                      |                  |            |                                         |                  |                                |                    |                |  |  |  |
| Licitaciones y subastas                                                                                                  |                                      |                      |                  |            |                                         |                  |                                | Historial / Atrás  | Hacia adelante |  |  |  |
| Consultas activas                                                                                                    |                                      |                      |                  |            |                                         |                  |                                |                    |                |  |  |  |
| Licitaciones Web                                                                                                    | Tod. (60) Publicado (47) Finaliz. (  | 0) Cerrados (2)      |                  |            |                                         |                  |                                |                    |                |  |  |  |
| Subastas Web                                                                                                    | Tod. (0) Publicado (0) Finaliz. (0)  | Cerrados (0)         |                  |            |                                         |                  |                                |                    |                |  |  |  |
| Sin asignación categoría xime (12)                                                                                       |                                      |                      |                  |            | Pinchar "Actualizar"                    |                  |                                |                    |                |  |  |  |
| Licitaciones Web - Publica                                                                                               | do                                   |                      |                  |            |                                         |                  |                                |                    |                |  |  |  |
| Vis.actualización rápida criterios                                                                                       |                                      |                      |                  |            |                                         |                  |                                |                    | Mo             |  |  |  |
| Vista [Vista estándar] 💌 Crear notificación   Visualizar notificación   Visualización de impresión   Actualizar Export - |                                      |                      |                  |            |                                         |                  |                                |                    |                |  |  |  |
| Número de evento                                                                                                    | Descripción de eventos               | Tipo evento          | Status de evento | Fe.fin     | Hora Límite                             | Número de oferta | Status oferta                  | Versión del evento | Versión de of  |  |  |  |
| 400000087                                                                                                    | Licictación Nº 0001/11 Of. Económica | Lic Manual Servicios | Publicado        | 09.08.2011 | 15:00:00                                | 5000000143       | Emitidos                       | 2                  | 1              |  |  |  |
| 400000086                                                                                                    | Licitación Nº 0001/11 Of. Técnica    | Lic Manual Servicios | Publicado        | 09.08.2011 | 15:00:00                                | 5000000142       | Emitidos                       | 1                  | 1              |  |  |  |
| 400000085                                                                                                    | SERVICIO OPEN DATE - LIC. ECO.       | Lic Manual Servicios | Publicado        | 09.08.2011 | 11:20:00                                | 5000000141       | Emitidos                       | 9                  | 1              |  |  |  |
| 400000081                                                                                                    | HALMUNA_SRM 20.07.2011 17:48:06      | Lic Manual Servicios | Publicado        | 17.08.2011 | 12:00:00                                |                  | No se ha creado ninguna oferta | 2                  |                |  |  |  |
| 100000576                                                                                                    | JDON0004_SRM 09.08.2011 07:59        | Lic. Automatica Mat  | Publicado        | 15.08.2011 | 08:12:27                                | K                | No se ha creado pinguna oferta |                    |                |  |  |  |
| 100000570                                                                                                    | RFC_ECC 02.08.2011 17:03             | Lic. Automatica Mat  | Publicado        | 10.08.2011 | La oferta técnica y económica ha sido   |                  |                                |                    |                |  |  |  |
| 100000569                                                                                                    | RFC_ECC 02.08.2011 17:03             | Lic. Automatica Mat  | Publicado        | 10.08.2011 |                                         |                  |                                |                    |                |  |  |  |
| 100000568                                                                                                    | RFC_ECC 02.08.2011 17:03             | Lic. Automatica Mat  | Publicado        | 10.08.2011 | 18.52.52 No se ha creaco hinguna orenta |                  |                                |                    |                |  |  |  |
| 100000567                                                                                                    | RFC_ECC 02.08.2011 17:03             | Lic. Automatica Mat  | Publicado        | 10.08.2011 | 19:32:52                                |                  | No se ha creado ninguna oferta |                    |                |  |  |  |
| 100000566                                                                                                    | RFC_ECC 02.08.2011 17:03             | Lic. Automatica Mat  | Publicado        | 10.08.2011 | 19:12:51                                |                  | No se ha creado ninguna oferta |                    |                |  |  |  |
|                                                                                                    |                                      |                      |                  |            |                                         |                  |                                |                    | Última ac      |  |  |  |

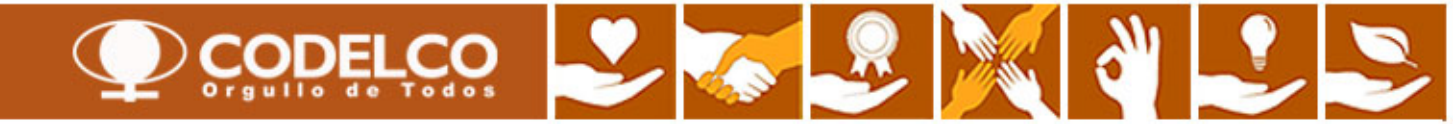